# 使用手册

| 日 | 录 |
|---|---|
|   | - |

| 1, | 基本概念                | 1  |
|----|---------------------|----|
| 2、 | 本地设置                | 1  |
|    | 2.1、设备信息            | 2  |
|    | 2.2、视频预览            | 2  |
|    | 2.3、语言设置            | 3  |
|    | 2.4、地图选择            | 3  |
|    | 2.5、更新              | 4  |
|    | 2.6、认证              | 5  |
|    | 2.7、存储设置            | 6  |
|    | 2.8、GPS 设置          | 7  |
|    | 2.9、音视频设置           | 8  |
|    | 2.10、拍照设置           | 1  |
|    | 2.11、叠加信息设置         | 1  |
|    | 2.12、人脸设置           | 2  |
|    | 2.13、告警方式设置         | 4  |
|    | 2.14、主界面选项卡         | 5  |
|    | 2.13、启动界面设 <u>置</u> | 6  |
|    | 2.14、系统设置           | 7  |
|    | 2.15、按键配置           | 8  |
|    | 2.16、帮助             | 9  |
| 3、 | 设备登录                | 10 |
|    | 3.1、服务器连接           | 11 |
|    | 3.2、扫码登录            | 12 |
|    | 3.3、平台设置            | 13 |
|    | 3.3.1、28181 平台设置    | 13 |
|    | 3.3.2、ONVIF 服务器     | 15 |
|    | 3.3.3、自动上传/续传       | 16 |
|    | 3.3.4、音视频传输能力配置     | 17 |
|    | 3.3.5、音视频网传加密/解密功能  | 18 |
|    | 3.3.6、心跳时间设置        | 19 |
| 4、 | 公网对讲                | 20 |
|    | 4.1、会话              | 20 |

|     | 4.2、通讯录           |
|-----|-------------------|
|     | 4.3、我             |
|     | 4.4、用户检索          |
|     | 4.5、新建群组          |
|     | 4.5、全呼            |
|     | 4.6、群组            |
|     | 4.6.1、所在群组27      |
|     | 4.6.2、可管理群组31     |
|     | 4.6.3、己删除群组34     |
| 5、  | 视频录传35            |
| 6、  | 电子地图              |
| 7、  | 视频预览              |
| 8、  | 文件同步39            |
| 9、  | 文件回放40            |
| 10、 | 文件检索42            |
|     | 10.1、设备列表42       |
|     | 10.2、文件列表         |
|     | 10.3、下载管理44       |
| 11、 | 设备配置45            |
|     | 11.1、蓝牙配置45       |
|     | 11.1.1、服务器设置49    |
|     | 11.1.2、WIFI 设置50  |
|     | 11.2、短信配置51       |
|     | 11.3、远程配置         |
|     | 11.3.1、云台控制53     |
|     | 11.3.2、视频采集参数54   |
|     | 11.3.3、视频编码参数55   |
|     | 11.3.4、设备 4G 信号56 |
|     | 11.4、本地配置         |
|     | 11.4.1、服务器设置60    |
|     | 11.4.2、WIFI 设置61  |
|     | 11.4.3、4G 联网参数62  |

# 1、基本概念

MCP=MPU(执法仪 947 规范录传-编码+推流)+移动指挥 MCU(取流+解码,即手机客户端功能)+公网对讲 PoC(双向视频对讲)+警用微信(警用多媒体通信,警讯发布)。

MCP 内部 UI 采用六宫格界面,包含十项选项卡,分别为:设备登录、公网 对讲、视频录传、电子地图、视频预览、本地设置、文件同步、文件回放、文件 检索、设备配置,结构清晰,功能完善。

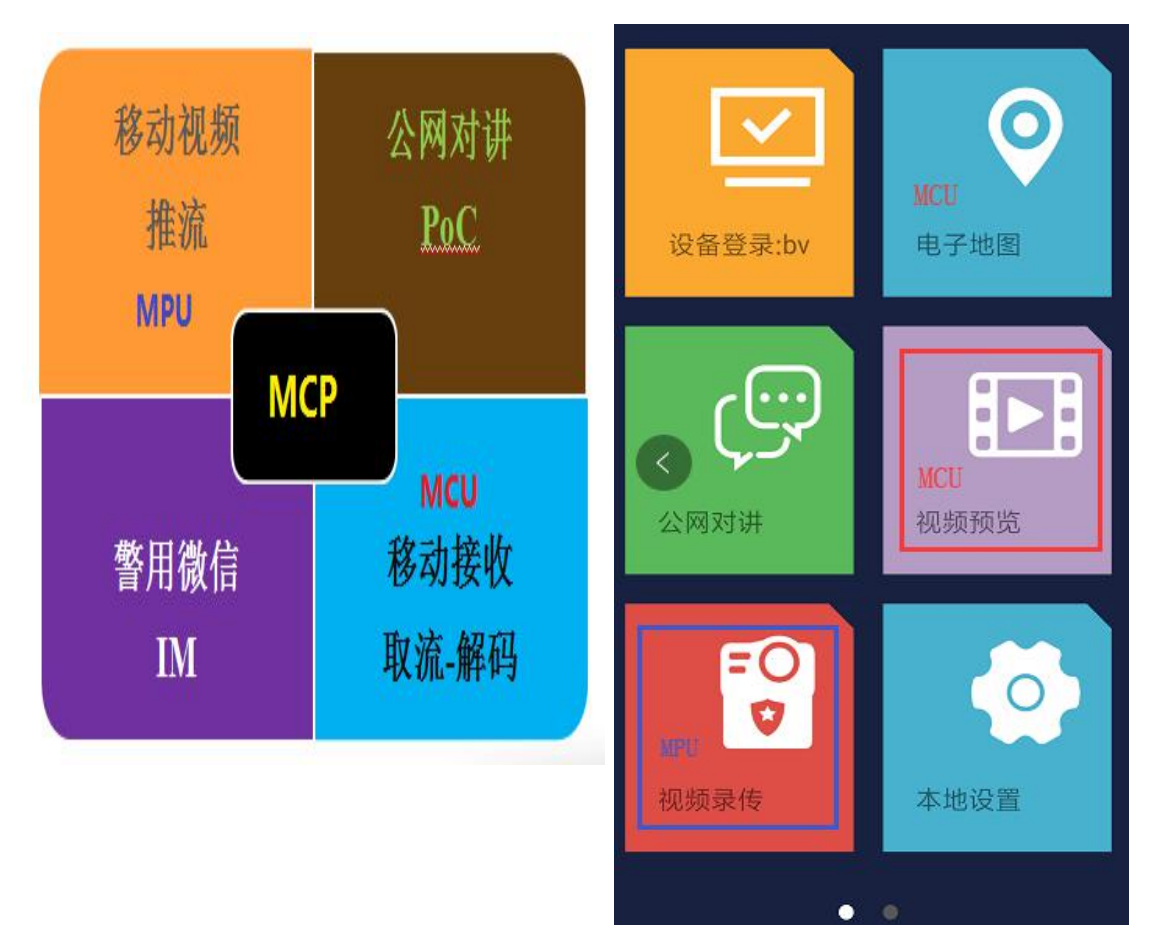

# 2、本地设置

由于后续的功能依赖于软件的设置,所以先说明关于软件设置的部分。 设置界面增加图标展示,如右图。

| 14:45  |    | :::: 4G ( | 66 | 臣令…        |                     | 11:49 | 53%      | , ED |
|--------|----|-----------|----|------------|---------------------|-------|----------|------|
| 🗸 返回   | 设置 |           |    | < 返回       |                     | 设置    |          |      |
| 设备信息   |    | 23F0E2A0  | >  |            | 边久广白                |       | 26122224 |      |
| 视频预览   |    |           | >  |            | 以田旧心                |       | 20132234 |      |
| 语言设置   |    |           | >  |            | 视频预览                |       |          | >    |
| 地图选择   |    |           | >  | Ø          | 语言设置                |       |          | >    |
| 更新     |    |           | >  | 2          | 地图选择                |       |          | >    |
| 认证     |    |           | >  |            |                     |       |          |      |
| 存储设置   |    |           | >  | C          | 重新                  |       |          | >    |
| GPS设置  |    |           | >  | · ·        | S- 091              |       |          |      |
| 音视频设置  |    |           | >  | 0          | 认证                  |       |          | >    |
| 拍照设置   |    |           | >  |            |                     |       |          |      |
| 叠加信息设置 |    |           | >  | <b>e</b> : | 存储设置                |       |          | >    |
| 告警方式设置 |    |           | >  | -          | GPS设置               |       |          | >    |
| 主界面选项卡 |    |           | >  |            | 音视频设置               |       |          | >    |
| 启动界面设置 |    | 六宫格       | >  |            | and a first termine |       |          |      |
| 亥纮迟罢   |    |           |    | 0, 1       | 拍照设置                |       |          | >    |

#### 2.1、设备信息

设备信息包括设备 ID 和设备名称,设备 ID 默认是自动获取。修改设备名称 仅支持在管理器修改。

| ✔返回 设置        |   |
|---------------|---|
| 设备信息 22388273 | > |
| 视频预览          | > |
| 语言设置          | > |
| 地<br>设备信息     | > |
| 更 设备ID        | > |
| 22388273      | > |
| 设备名称          |   |
| 存 4GBWC       | > |
| 音 自动获取设备ID    | > |
| 2 取消 确定       | > |

#### 2.2、视频预览

视频预览设置,是用于配置下图右侧视频预览的窗口数目,可选择1或4个窗口预览窗口。

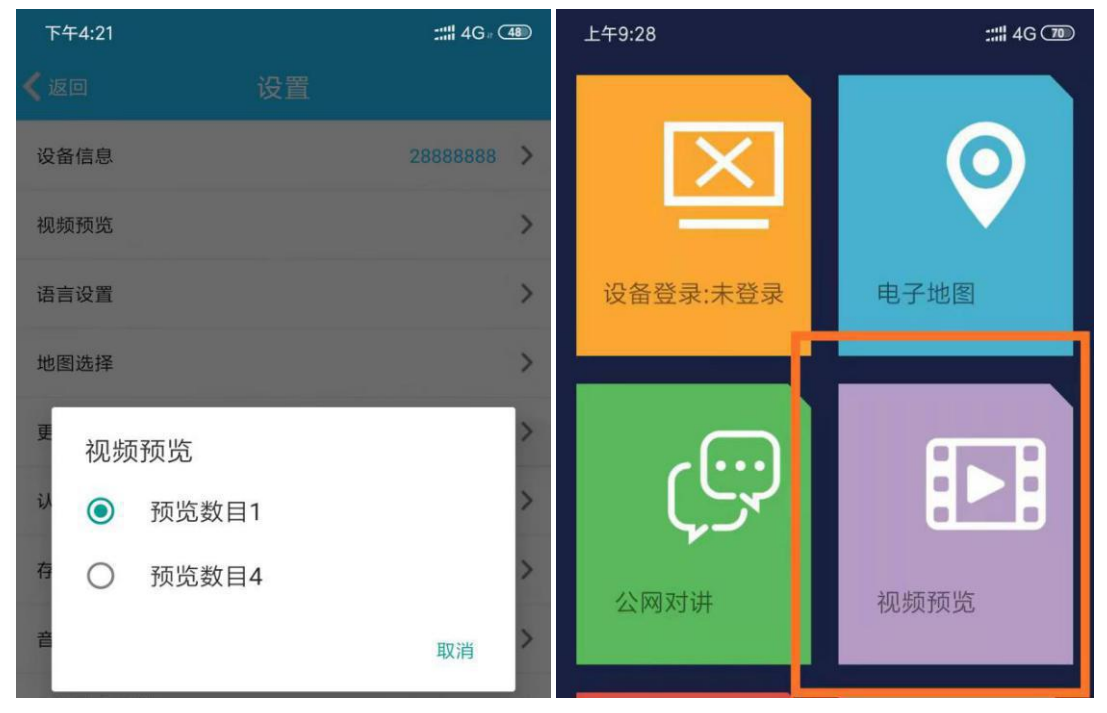

#### 2.3、语言设置

支持语言设置中文简体、中文繁体、English、俄语、哈萨克语、葡萄牙语。

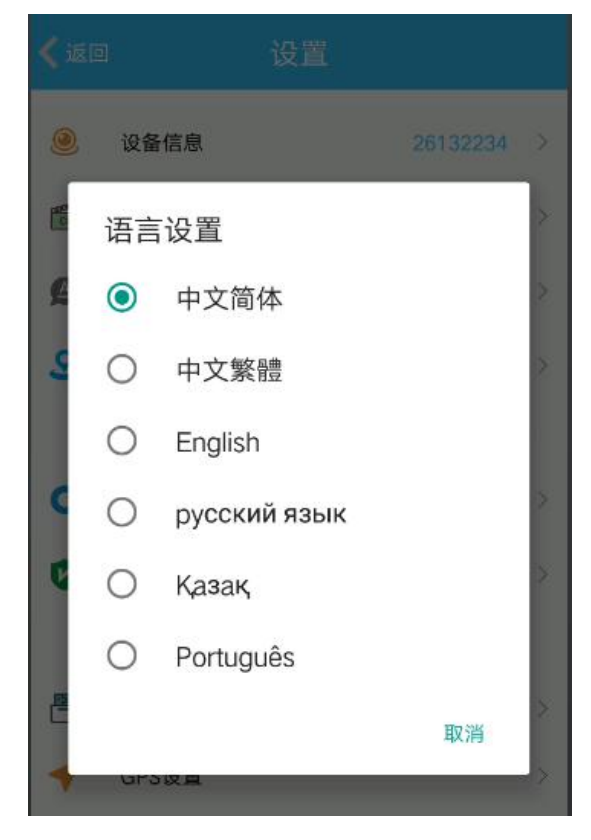

#### 2.4、地图选择

支持地图设置百度地图、Google Map、高德地图。

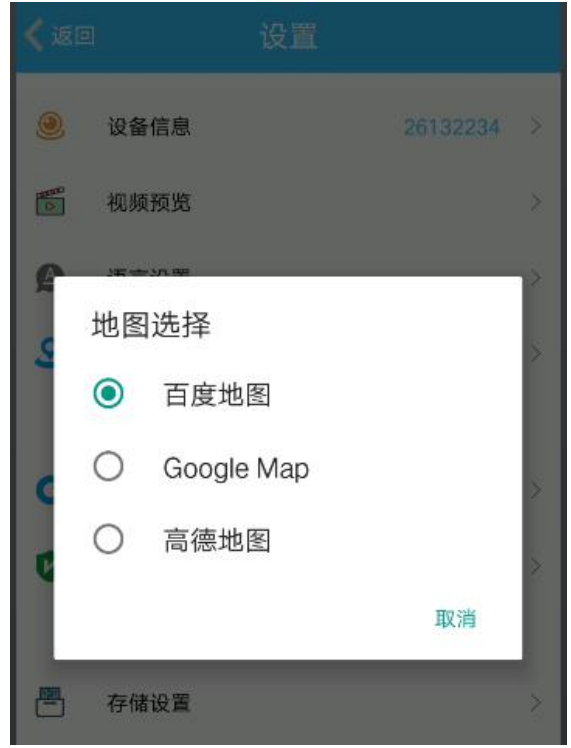

#### 2.5、更新

点击更新按钮,是连接到一个默认的升级服务器下载最新的版本,备用服务器是用在主服务器无效或者不使用主服务器时,使用备用服务器更新版本。

| 下午4:21   |              | :::: 4G (48) |
|----------|--------------|--------------|
| 🕻 返回     | 版本           |              |
| 版本编号:172 |              |              |
| 版本名称:NA2 | 20190911_172 |              |
| 更新       |              |              |
| 备用服务器:   |              |              |
|          |              |              |
|          |              |              |
|          |              |              |

### 2.6、认证

软件有一个月的试用期,试用期结束,软件将无法连接服务器,必须要认证 之后才能正常使用。认证请联系本公司商务人员。

增加模块认证(28181/ONVIF/人脸/车牌),认证界面增加模块子认证 UI 显示。

|          | 地信令 15:37 | 40 37% I | □ 総計中面4     | 16 T             | 15:36    | Ø. 37% 📼  |
|----------|-----------|----------|-------------|------------------|----------|-----------|
| く返回      | 设置        |          | <b>〈</b> 返回 |                  | 认证       |           |
| ۲        | 设备信息      | 26132234 | >           |                  | 注册版      |           |
| 1500 C   | 视频预览      |          | > Aut       | 1_ID:<br>GB28181 |          | 获取AUTH_ID |
| Ø        | 语言设置      |          | >           | ONVIF            |          | •/        |
| 2        | 地图选择      |          | >           |                  |          |           |
| c        | 更新        |          | >           | 先连               | 续点击空白    | 处7次       |
| 0        | 认证        |          | >           | 然后               | 点击获取认    | 证码        |
| <b>B</b> | 存储设置      |          | >           |                  |          |           |
| -        | GPS设置     |          | >           |                  |          |           |
| •        | 音视频设置     |          | >           | 再点击              | b1次显示获取界 | 面         |
| Ø        | 拍照设置      |          | >           |                  |          |           |

#### 2.7、存储设置

录像时长:用于设置每段录像文件的时间长度,只能填写 1-60 之间的数字; 延录时长:指收到报警信号后再录多少时间,只能填写 1-19 之间的数字;

预录时长:指设备接到报警触发信号后把收到报警信号前的一段时间录像给 加到报警录像文件中,只能填写 1-19 之间的数字;

仅存储外置卡:打开开关之后,存储路径中只会显示外置存储卡,防止误操 作将文件存入内置存储卡;

存储路径:在软件安装时,如果有外置储存卡,软件会优先选择外置存储卡; 自定义录像(录音)文件名称格式:仅支持输入中英文及数字,字符数量限 制为20个;

循环存储:存储空间低于 320MB 会自动删除时间最早的录像文件,再开始录像;

自动延录:自动延录选项默认隐藏,在延录开关打开之后才会出现的选项, 指在执行关闭录像操作后再延录多少时间;

自动清理聊天文件:开启设置后,可以设置聊天记录最大容量,单位是G; 手动清理:手动清理文件;

| 下午2:07               | 80% 🥌 🕂 🕅 🖉 | 下午2:11  |             |             | . © 🛱 atl 4 🗩 80% |
|----------------------|-------------|---------|-------------|-------------|-------------------|
| ✓返回 存储设置             |             | 🗸 返回    | 存           | 储设置         |                   |
| 录像时间长度(分钟):          |             | 内置      | 存储卡 剩余2.0   | )3G/总量10.15 | 5G                |
| 9                    |             | 外置      | 存储卡 剩余14    | .52G/总量14.8 | 39G 🗸             |
| 延录时间长度(秒):           |             | 录像容器    | 皆格式:        |             |                   |
| 10                   |             | 0       | MKV         | ٢           | MP4               |
| 预录时间长度(秒):           |             | 录像 (录   | 音) 文件名称     | 『格式:        |                   |
| 10                   |             | 自定义     |             |             | •                 |
| 仅存储外置卡               | 0           | 2020022 | 28_140614.m | np4/acc     |                   |
| 存储路径:                |             | 请输入自    | 目定义名称       |             |                   |
| 内置存储卡 剩余2.03G/总量10.1 | 5G          | 自动录像    |             |             |                   |
| 外置存储卡 剩余14.52G/总量14. | 89G 🗸       | 循环存储    |             |             | $\bigcirc$        |
| 录像容器格式:              |             | 预录      |             |             | $\bigcirc$        |
| О мки 💿              | MP4         | 延录      |             |             |                   |
| 录像(录音)文件名称格式:        |             | 自动延录    |             |             | $\bigcirc$        |

#### 2.8、GPS 设置

GPS 定位频率是指设备本身的定位频率, GPS 上报采样频率间隔是指 GPS 数据上报到服务器时间间隔,设备本地 GPS 数据存储默认关闭。

| 🖾 🏟 Q        | ଼ 🛛 📲 🖘 🕼 100% 🛢 16:09 |
|--------------|------------------------|
| 🗸 返回         | GPS设置                  |
| GPS定位频率(秒):  |                        |
| 5            |                        |
| GPS上报采样间隔(秒) | Ľ                      |
| 15           |                        |
| GPS存储        | 00                     |
|              |                        |
|              |                        |
|              |                        |
|              |                        |
|              |                        |
|              |                        |
|              |                        |
|              |                        |
|              |                        |

#### 2.9、音视频设置

分辨率设置:分辨率是固定的三个选项 640x480、1280x720、1920x1080; 网传视频码率:根据分辨率设置计算出数值,可手动更改; 录像视频码率:根据分辨率设置计算出数值,可手动更改; 帧率:默认 25 帧,最大支持 30 帧,可手动修改; 摄像头:支持后置摄像头、前置摄像头、无线摄像头、外接摄像头; 旋转(度):配置本机的画面角度,仅用于本机预览效果,不适用于网传; APM:配置回声消除、降噪、音频增益等; 播放效果:配置视频实时性、流畅性、音视频最大/最小延时; 录像视频编码器:配置 H264、H265、MPEG4 选项,如果设备不支持某项编码器,则不显示;

网传视频编码器: 配置 H264、H265、MPEG4 选项, 如果设备不支持某项编码器, 则不显示;

网传音频编码器:该配置在平台设置选择 Onvif 服务器时才会出现,可配置 G711 和 AAC 编码器选项;

外接摄像头设置:默认隐藏,在接入外接摄像头之后才会显示;显示比例设置:配置视屏预览功能模块画面显示比例; 后置摄像头自动对焦:默认自动(如果镜头支持变焦才生效)。 注意:必须注销登录才允许修改该系列设置。

| 中国电信 💭 🗔 🔶  |       | 🛜 <b>"  180</b> ) E#11 |   | 中国电信 🗔 🌻 🤇 | 3       | <b>奈 ".Ⅲ 1821</b> 上午11:04 |
|-------------|-------|------------------------|---|------------|---------|---------------------------|
| <b>〈</b> 返回 | 音视频设置 |                        |   | 🗸 返回       | 音视频设置   |                           |
| 分辨率         |       | 640x480                | > | 分辨率        |         | 640x480 >                 |
| 网传视频码率      |       | 1843 kbps              | > | 网传视频码      | 率       | 1843 kbps 🗦               |
| 录像视频码率      |       | 4550 kbps              | > | 录像视频码题     | 率       | 4550 kbps >               |
| 帧率          |       | 30                     | > | 帧率         |         | 30 >                      |
| 摄像头         |       | 外接摄像头                  | > | 摄像头        |         | 外接摄像头 >                   |
| 旋转(度)       |       | 原始状态                   | > | ×          | 外接摄像头设置 |                           |
| APM         |       |                        | > | 格式         | MJPG    | *                         |
| 播放效果        |       | 5000/500               | > | 分辨率        | 640*48  | 0 -                       |
| 录像视频编码      | 器     | H264                   | > | 帧率         | 1/30    | *                         |
| 网传视频编码      | 器     | H264                   | > | 曝光模式       | 手动      | -                         |
| 网传音频编码      | 器     | G711                   | > | 曝光时间(1~!   | 500ms)  | 57                        |
| 外接摄像头设      | 置     | ine stall              | > | 增益(0~100)  |         | 0                         |
| 显示比例设置      |       | 全屏                     | > |            |         |                           |
|             | 0     | $\bigtriangledown$     |   |            | 0       | $\triangleleft$           |

#### 2.10、拍照设置

分辨率默认选择设备可支持的最大分辨率,可选择其他分辨率数值;拍照增强是指对照片像素做插值处理,从而实现增大分辨率的目的;压缩质量数值越大图片越清晰,只能填写1-100之间的数字。

| 下午4:26 | © _mt Jt 4G 4 🛑 94% |
|--------|---------------------|
| 🗸 返回   | 拍照设置                |
| 分辨率    | 4608*3456 -         |
| 拍照增强   | $\bigcirc$          |
| 压缩质量   | βo                  |
|        |                     |
|        |                     |
|        |                     |
|        |                     |
|        |                     |
|        |                     |
|        |                     |
|        |                     |
|        |                     |

#### 2.11、叠加信息设置

叠加类型:配置视频叠加和图片叠加,由于录像和拍照的数据通道不一样, 所以必须分开叠加;

叠加信息设置:配置叠加时间信息、设备/警员 ID、GPS 信息(配合打开基站定位)、文字信息、通道名、设备状态(目前叠加电量);

叠加样式:普通、白色、反差色;

叠加位置:修改X、Y轴数据可改变叠加信息显示的位置,一定要使能,否则叠加的信息不会显示出来。

| 🗸 返回        | 叠加信息设置 |
|-------------|--------|
| 叠加类型        | 视频叠加 > |
| 叠加信息设置      | 时间信息 > |
| 叠加样式        | 普通 >   |
| 叠加位置:       | 🔽 使能   |
| X(0~100): - |        |
| Y(0~100):   |        |
|             |        |
|             |        |
|             |        |
|             |        |
|             |        |
|             |        |
|             |        |
|             |        |
|             |        |

#### 2.12、人脸设置

1、开启人脸检测、人脸巡逻、前端人脸比对、比对后上传四项;

2、人脸注册,填写姓名、证件号、选择人脸图片,点击注册,界面会提示 注册成功或者失败;

3、打开视频录传界面,自动进行比对,比对框由蓝色变成红色,比对完成 提示上传肩头照。

IP 和端口在人脸设置页面修改, 配置过后需要在 MCP 本地设置里退出软件, 重启 MCP

人脸巡逻(人脸注册成功后在视频预览里自动比对,比对后上传)

人脸排查(人脸注册成功后手动拍照进行比对,比对后上传)

| 📮 🗧 🔛 🔸        | ♥ N N 電力   | 98% 🗎 17:31 🖉 | 2 o o       | 9 N         | ¥ 🗟 📶 100% 🛢 17:57 |
|----------------|------------|---------------|-------------|-------------|--------------------|
| <b>&lt;</b> 20 | 人脸设置       | <             |             |             |                    |
| 人脸检测           |            |               | 人脸检测        |             |                    |
| 人脸巡逻(自动)       |            |               | 1 nA//// m/ | 注册信息        |                    |
| 人脸排查(手动)       |            | $\circ$       | 姓名          |             | D                  |
| 前端人脸比对         |            |               | <u>ا±</u>   |             |                    |
| 比对后上传          |            |               | 性别比         | 男           | Ť                  |
| 61.191.27.18   |            |               | 证件类型<br>在   | 居民身份证       | ·                  |
|                |            |               | 8 340444888 | 99666666842 |                    |
|                | 人脸注册       |               |             |             | 20                 |
|                | 删除本地人脸库    |               |             |             |                    |
|                |            |               | 选择图)        |             | 拍照                 |
|                | 下载同步服务器人脸库 |               | 取消          | 确认注         | Ħ                  |
|                | 流量统计       |               |             |             |                    |
|                |            |               |             |             | long ph            |

| 🖻 🖨 Q        | ଼ <b>♀ </b> 💘 📚 🕼 100% 🛢 17:54 | 6.0                                                                                                    |
|--------------|--------------------------------|----------------------------------------------------------------------------------------------------|
| 🗸 返回         | 人脸设置                           | 20                                                                                                    |
| 人脸检测         |                                | *<br>9/1                                                                                                    |
| 人脸巡逻(自动)     |                                | 5 F                                                                                                    |
| 人脸排查(手动)     | $\bigcirc$                     |                                                                                                    |
| 前端人脸比对       |                                | 12.                                                                                                    |
| 比对后上传        |                                |                                                                                                    |
| 61.191.27.18 |                                | No contraction in the second second sec |
| 8000         |                                |                                                                                                    |
|              | 人脸注册                           |                                                                                                    |
| 注册成功         |                                |                                                                                                    |
|              | 删除本地人脸库                        |                                                                                                    |
|              | 下载同步服条器人盼库                     | a a c e t                                                                                                    |
|              |                                |                                                                                                    |
|              | <b>法是</b> 体注                   | 上传头肩照成功DD:<br>81037e6ecd0744389d85181527eb8e4b                                                                                                    |
|              | MCBR SULFI                     | 🦞 🖸 🛄                                                                                                    |
|              |                                | and the second second second second second second second second second second second second second second second                                                                                                    |

#### 2.13、告警方式设置

可勾选告警方式为振动或声音,也可同时选择。

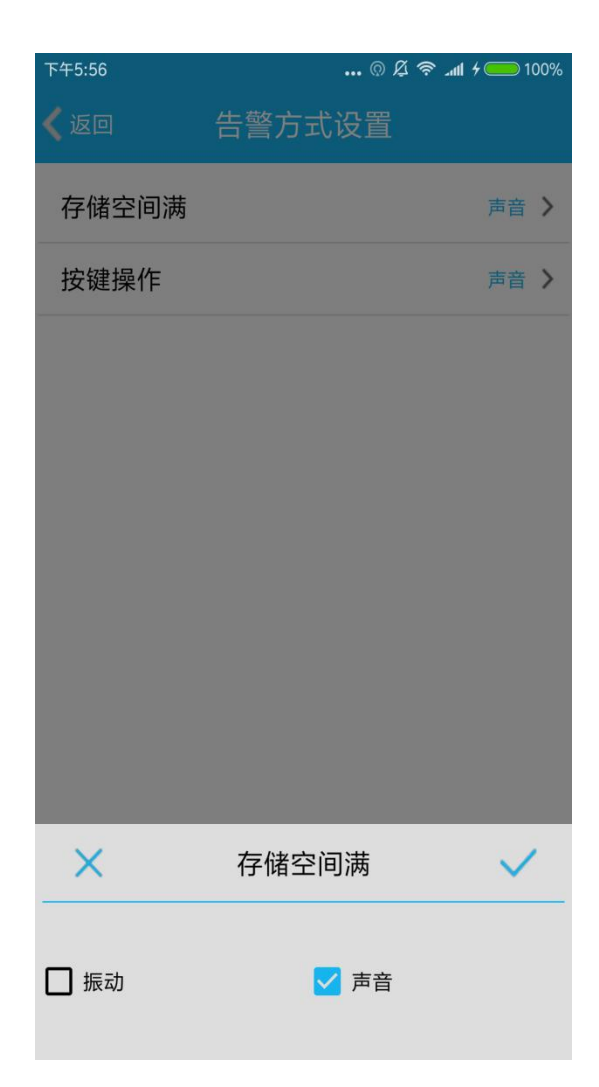

### 2.14、主界面选项卡

主界面选项卡默认是隐藏文件检索、打卡选项卡,可手动打开,点击应用显示。

| ₩\$~… | 11:17  | 52% 📰 | 前令…  | 11:16         | 52% 📧 |
|-------|--------|-------|------|---------------|-------|
| < 返回  | 主界面选项卡 |       | 🗸 返回 | 主界面选项卡        |       |
|       | 设备登录   |       | ,Ô,  | 公网对讲          |       |
| 2     | 电子地图   |       | >    | 视频预览          |       |
| ,å.   | 公网对讲   |       | 0    | 视频录传          |       |
|       | 视频预览   |       | 8    | 设备配置          |       |
| TO D  | 视频录传   | -     | 5    | 文件检索          |       |
| 8     | 设备配置   |       | 0    | 文件同步          |       |
| AD.   | 文件植素   |       | 3    | 文件回放          |       |
| 0     | 文件同步   |       | Q    | 打卡            |       |
| 1     | 文件回放   |       |      | ÷             |       |
| Ð     | 初末     |       |      | лу <b>н</b> і |       |

### 2.13、启动界面设置

默认启动界面是六宫格界面,用户可根据需要设置软件的默认启动界面,设置之后退出、重新启动软件即可。

| 🖬 🏮 Q       | Q 🛛 ¥ 🗟 | 🖓 🛍 100% 🛑 16:17 |
|-------------|---------|------------------|
| <b>〈</b> 返回 | 设置      |                  |
| 语言设置        |         | >                |
| 地图选择        |         | >                |
| 更新          |         | >                |
| 认证          |         | >                |
| 存储设置        |         | >                |
| GPS设置       |         | >                |
| 音视频编码设置     |         | >                |
| 叠加信息设置      |         | >                |
| ×           | 启动界面设置  | $\checkmark$     |
| 六宫格         |         | ~                |
| 视频录传        |         |                  |
| 设备登录        |         |                  |
| 公网对讲        |         |                  |
| 视频预览        |         |                  |

#### 2.14、系统设置

开机自启动:默认开启配置,软件开机自动启动;

自动登录:默认开启配置,软件启动后自动登录服务器;

屏幕常亮:配置仅在打开主界面视频录传选项卡,进入预览界面起作用,在 其他界面,不会常亮;

设备报警弹窗:在用户权限管理范围内的设备,如果有设备报警,会有弹窗 提示设备报警;

自动应答:配置打开之后,被邀请用户自动同意加入公网对讲群组,被邀请 用户无需再点击确认加入会议;

语音片段:在会议中发言,自动形成语音片段并保存;

网传提示音:设备音视频被调取,会有提示音;

执法仪界面: 配置打开之后, 软件启动自动进入视频录传界面;

系统预览:配置打开之后,视频录传界面的画面是系统原生画面,画面未经 过软件处理渲染,没有叠加信息;

地图显示所有设备:配置打开之后,在电子地图界面会显示所有已查询到位 置信息的设备;

基站定位:在 GPS 信号较差的位置,开启基站定位,获取位置信息;

本地密码保护:该设置默认关闭,若打开,下次进入本地设置、平台设置需 要输入密码(初始密码为 beso88);若已经开启该设置,关闭时需要重新输入 密码;若输入本地密码勾选"不显示",则本次使用过程中不需要输入密码;修 改密码,可在输入密码界面点击"重置密码",密码长度不能少于6位;

悬浮功能按钮:预览界面悬浮功能按钮开关设置(非适配机型生效); 流量统计:流量统计开关配置:

恢复默认配置:确定恢复默认配置后,重启应用生效。

| 0 1      | 09:49  | 🖉 91% 📖 |
|----------|--------|---------|
| 🗸 返回     | 系统设置   |         |
| 开机自启动    |        |         |
| 自动登录     |        |         |
| 屏幕常亮     |        | 0       |
| 设备报警弹窗   |        |         |
| 自动应答     |        | 0       |
| 语音片段     |        |         |
| 网传提示音    |        |         |
| 系统预览     |        | 0       |
| 地图显示所有设备 | Z<br>H | $\circ$ |
| 开启定位     |        | 0       |
| 基站定位     |        | 0       |
| 本地密码保护   |        | 0       |
| 悬浮功能按钮   |        |         |
| 流量统计     |        | 0       |
| 赤白聖ショー   |        | `       |

#### 2.15、按键配置

未适配的机型可进行自定义按键配置:进入按键配置界面,会提示"按下按键开始配置",按下设备的按键进行相关配置即可。

| 09:57 👓 🖾 🙏 |            | 奈□ ≁□ 12 | 09:5 | 8 👓 🖬 | <b>□ ↓</b> ↓ | 奈口 7 🗂 12 |
|-------------|------------|----------|------|-------|--------------|-----------|
| 🗸 返回        | 按键配置       |          | <返   |       |              |           |
|             | MODEL: M5s |          |      |       | MODEL: M5s   |           |
| 录像 keyCod   | e:0        |          | Mil  | 按键    | 配置           |           |
| 录音 keyCod   | e:0        |          | MII  | 0     | 录像           |           |
| 拍照 keyCod   | e:0        |          | 扎    | 0     | 录音           |           |
| PTT keyCode | e:0        |          | F    | 0     | 拍照           |           |
| SOS keyCod  | 按下按键开始配置   |          | S    | 0     | PTT          |           |
|             |            |          |      | 0     | SOS          |           |
|             |            |          |      | 0     | 清除功能         |           |
|             |            |          |      |       |              | 取消        |
|             |            |          |      |       | -            |           |
|             |            |          |      |       |              |           |
|             |            |          |      |       |              |           |

## 2.16、帮助

帮助界面是关于软件在**不同手机后台运行的保护设置**,点击后会自动跳转 到关于软件后台运行保护设置的网页。

| 🖬 🗛 🗂 · | 9 🕅 🕷 🤋 | ֆ.աl 83% 🛢 16:16 |
|---------|---------|------------------|
| 🗸 返回    | 帮助      |                  |
| 后台保护设置  |         | >                |
|         |         |                  |
|         |         |                  |
|         |         |                  |
|         |         |                  |
|         |         |                  |
|         |         |                  |
|         |         |                  |
|         |         |                  |
|         |         |                  |
|         |         |                  |
|         |         |                  |
|         |         |                  |
|         |         |                  |
|         |         |                  |

# 3、设备登录

设备登录包含服务器连接、扫码登录、设备配置、平台设置、本地设置,设备配置(查看文档 11.设备配置)和本地设置(查看文档 2.本地设置)两项单独列出说明,这里不做重复说明。

| ■ 服务器连接<br>日码登录<br>设备配置<br>平台设置<br>本地设置<br>61.191.27.18.bv<br>61.191.27.18.bv<br>61.191.27.18.bv<br>所开连接<br>● 记住密码<br>● UA                                                                                                    |             | ♥ \$                     | NI KI 🖘 at 71% 🖲              | 17:54 |                   |
|----------------------------------------------------------------------------------------------------|-------------|--------------------------|-------------------------------|-------|-------------------|
| 日母登录<br>设备配置<br>平台设置<br>本地设置<br>61.191.27.18.bv<br>61.191.27.18.bv<br>61.191.27.18 9701<br>bv<br><br>br 注注<br>日子注注<br>1.191.27.18 し                                                                                                    | 60          | 服务器连接                    |                               | + +   |                   |
| 01.191.27.10<br>bv<br><br>断开连接<br>☑ 记住密码<br>☑ UA                                                                                                    | 61.191.27   | 扫码<br>设备<br>平台<br>.18:bv | 登录<br>配置<br>设置<br>1设置<br>9701 | *     | 点击加<br>号获取<br>配置项 |
| <ul> <li>●</li> <li>●</li> <li></li></ul> | 61.191.27   | .18                      | 9701                          |       |                   |
| 断开连接<br>☑ 记住密码<br>☑ UA                                                                                                    | ·····       |                          |                               |       |                   |
| ☑ 12住總码 ☑ UA                                                                                                    |             | 断开连接                     |                               |       |                   |
|                                                                                                    | ✓ 记住密码 ✓ UA |                          |                               |       |                   |
|                                                                                                    |             |                          |                               |       |                   |
|                                                                                                    |             |                          |                               |       |                   |

#### 3.1、服务器连接

在相应栏里填写服务器地址和端口,用户名以及密码(用户名和密码使用管理器用户管理列表中用户名及相应密码),右上角 定按钮会弹出以前输入过的登录记录,方便使用历史记录来登录。注意:如果要禁用 PU 功能,即不作为设备注册到服务器,不勾选 UA 的选项即可。

| 17:4 | 2                 | ::::: 4G | ia <b>(43)</b> |
|------|-------------------|----------|----------------|
| < 返回 | 服务器连接             |          | +              |
|      |                   | 12 Maria |                |
|      |                   |          |                |
|      |                   |          |                |
| (    |                   |          |                |
|      | 61.191.27.18:cs16 | E        |                |
|      | 61.191.27.18      | 9701     |                |
|      | cs16              |          |                |
|      | •••••             |          |                |
|      | 断开连接              |          |                |
|      | ✔ 记住密码            |          |                |
|      | VA VA             |          |                |
|      |                   |          |                |
|      |                   |          |                |
|      |                   |          |                |
|      |                   |          |                |
|      |                   |          |                |
|      |                   |          |                |
|      |                   |          |                |

## 3.2、扫码登录

方便用户登录服务器,不用手动填写信息,扫描二维码直接获取信息,自动 登录服务器。

|      |                                          | 🕈 🕈 🕅 🐳 🖘 💷 71% 🖻 | 17:54 | 🖾 🙎 🍈 ··                  | 오 🖇 🔃 🐳 🗟 📶 65% 🖬 11:43 |
|------|------------------------------------------|-------------------|-------|---------------------------|-------------------------|
| 🗸 返回 | 服务器                                      | 连接                | +     | 🖝 MCP                     |                         |
|      |                                          | 扫码登录              |       |                           |                         |
|      |                                          | 设备配置              |       |                           |                         |
|      |                                          | 平台设置              |       |                           |                         |
| [    | 61.191.27.18:bv                          | 本地设置              |       |                           |                         |
|      | 61.191.27.18                             | 9701              |       |                           |                         |
|      | bv                                       |                   |       | 1000 B                    |                         |
|      |                                          |                   |       | 1000 B                    |                         |
|      | 断开连                                      | 接                 |       | Contraction of the second |                         |
|      | <ul> <li>✓ 记住密码</li> <li>✓ UA</li> </ul> |                   |       |                           |                         |
|      |                                          |                   |       |                           | 0                       |
|      |                                          |                   |       |                           |                         |

#### 3.3、平台设置

MCP支持登录SmartEye平台和基于GB/T28181-2016国标协议开发的28181-2016 国标协议开发的 RtspServer 使用。

#### 3.3.1、28181 平台设置

公司基于 GB/T28181-2016 国标协议开发的 2 8 1 8 1 平台已成功对接海康、大 华、宇视、科达、北京东方网力、高新兴国迈等国标 2 8 1 8 1 平台,支持 TCP/UDP 协议传输数据,可设备直连,也可平台级联。MCP 中 28181 配置界面默认填写 的参数仅作为参照,不建议直接使用。

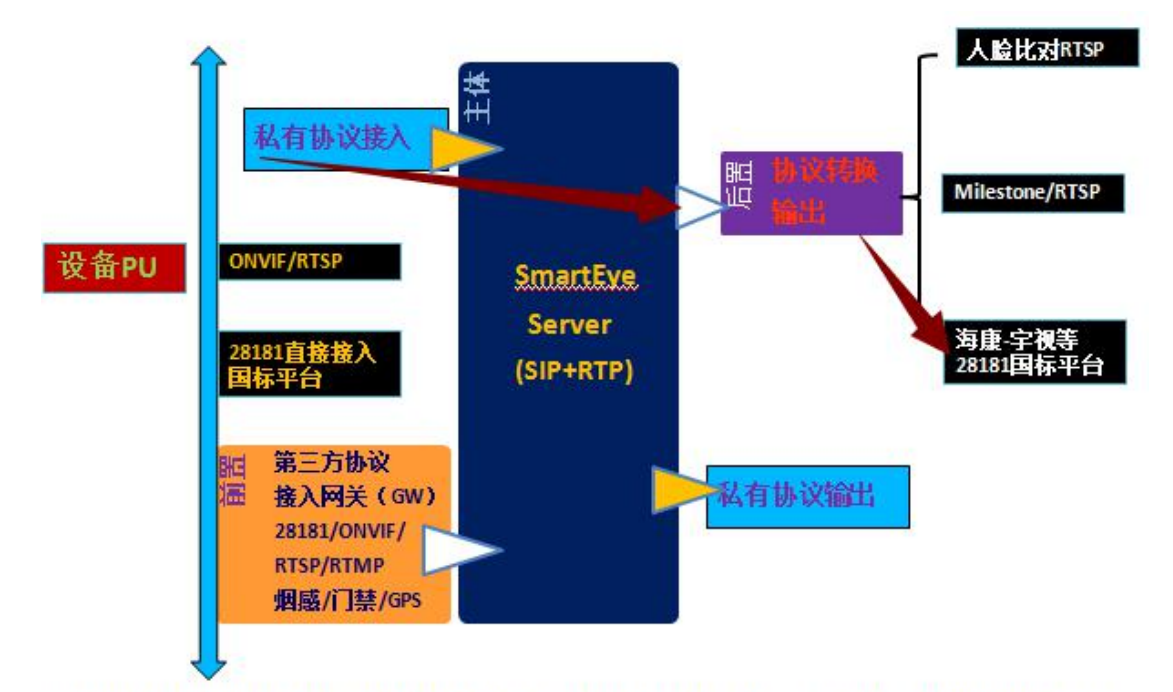

4G执法记录仪可以直接输出28181接入海康/宇视等国标平台,亦可先走私有协议汇聚到 私有平台,然后通过平台转码输出28181再接入海康等国标平台,这样可有效解决28181 在4G图传中UDP丢包花屏TCP低效卡顿延迟大等无法解决的固有顽疾;走UDP私有协议汇 聚到私有平台SmartEye再转入国标平台,既高效实时,又可实现对设备的自我管理自我 维护,出现问题可与国标平台隔离自查,避免了责任纠纷。

|         |          |            | 0 E Q ···    |                    | ♥ 🕅 🖘 atl 44% 🛿 09:25 |
|---------|----------|------------|--------------|--------------------|-----------------------|
|         |          |            | 🗸 返回         | 平台设置               |                       |
| 平台设置    |          | SmartEye > | 平台设置         |                    | 28181 >               |
| 拍照自动上   | 传        | $\bigcirc$ | 本地SIP IP 172 | 2.27.35.11         |                       |
| 重点视频自   | 同动上传     | $\bigcirc$ | 本地SIP端口 10   | 0240               |                       |
|         |          | D          | SIP服务器ID 34  | 401000000200000000 | Į                     |
| 平台<br>P | 设直       |            | SIP服务器域 34   | 40100000           |                       |
| 45      | SmartEye |            | SIP用户名 340   | 20000001320000003  |                       |
| 0       | 28181    |            | SIP用户名认证IC   | 340200000132000    | 0003                  |
|         |          |            | SIP用户名认证密    | 容码 ••••••          |                       |
| 10      | ONVIF服务器 |            | 密码确认         |                    |                       |
| Ŧ       |          | 取消         | 超时时间(秒) 6    | 0                  |                       |
|         |          | _          | 注册有效期(秒)     | 3600               |                       |
|         |          |            | 心跳周期(秒) 6    | 0                  |                       |
|         |          |            | 最大心跳超时次      | 数 3                |                       |
|         |          |            | 视频通道编码ID     | 3402000001320000   | 306                   |
|         |          |            | 协议类型         | UDP                | •                     |
|         |          |            |              | 保存                 |                       |

#### 3.3.2、ONVIF 服务器

通过 IP 网络传送多媒体数据,要求接收数据的设备和 Onvif 服务器在同一个网络环境下。

|                                       |            | 下午2:32                                                                                                    | hr. ≈ \$ \$ ©                                                                                                    | 4 👝 82%         |
|---------------------------------------|------------|----------------------------------------------------------------------------------------------------|----------------------------------------------------------------------------------------------------|-----------------|
|                                       |            | 🗸 返回                                                                                                    | 服务器连接                                                                                                    | +               |
| 平台设置<br>护昭白动上传                        | SmartEye > |                                                                                                    |                                                                                                    |                 |
|                                       |            |                                                                                                    | Onvif服务器                                                                                                    |                 |
| 重点视频目动上传<br>                          | 00         | URI                                                                                                    | .: rtsp://172.17.8.70:9554/live<br>连接数: 0                                                                                                    |                 |
| 平台设置                                  |            |                                                                                                    | 9554                                                                                                    |                 |
| <ul><li>SmartEye</li></ul>            |            |                                                                                                    | 停止服务                                                                                                    |                 |
| 28181                                 |            | <b></b>                                                                                                    | 认端口                                                                                                    |                 |
| ℃ ONVIF服务器                            |            |                                                                                                    |                                                                                                    |                 |
| ž                                     | 取消         |                                                                                                    |                                                                                                    |                 |
|                                       |            |                                                                                                    |                                                                                                    |                 |
| RTSP   live<br>2020/02/28 1 4: 42: 58 | 1          | <b>播放信息</b><br>播放信息 文<br>视频信息                                                                                                    | 3<br>)<br>)<br>)<br>)<br>)<br>)<br>)<br>)<br>)<br>)<br>)<br>)<br>)<br>)<br>)<br>)<br>)<br>)<br>)                                                                                                    | 4/live → A      |
|                                       |            | <ul> <li>解码器:</li> <li>视频编码:</li> <li>视频编码:</li> <li>输入格式:</li> <li>输出格式:</li> <li>输助率:</li> <li>位率:</li> <li>音频信息</li> <li>解码器:</li> <li>车辆四风:</li> </ul> | Built-in Video Codec/Transform           H264 - 内暨 FFmpeg 解码器(h264, Thread Frame)           H264(24 bits)         尺寸: 640 × 480(1.33)           VV12(12 bits)         尺寸: 640 × 480(1.33)           25.25         当前帧率: 25.218 -> 25.05           934.2 kbps | :1)<br>:1)<br>9 |

采样率: 8000 -> 8000 Hz 声道数: 1 -> 2 声道

采样位数: 8->16位

位率: 64/63.9 kbps

详细信息

### 3.3.3、自动上传/续传

在平台设置中开启拍照自动上传和重点视频自动上传,相应的文件会自动上传到服务器存储;开启自动续传,上传失败的文件会自动再续传。

| <b>&lt;</b> 60 | 平台设置 | i          |   |
|----------------|------|------------|---|
| 平台设置           |      | SmartEye   | > |
| 拍照自动上传         |      | 0          | ) |
| 重点视频自动上传       |      | 0          | ) |
| 自动续传           |      | $\circ$    | ) |
| PTT半双工对讲       |      | $\bigcirc$ | ) |
| 视频传输           |      |            | ) |
| 音频传输           |      |            |   |
| 心跳周期(秒)        |      | 15         |   |
| 音视频数据加密        |      | □ 加密       |   |

## 3.3.4、音视频传输能力配置

支持配置 PTT 半双工对讲,即对讲时按下 PTT 按键进行发言,关闭设置,即 不需要按键,打开对讲后可直接发言;音视频传输开关,对应的是网传时是否传 输音/视频数据。

| <b>&lt;</b> 50 | 平台设置 |            |   |
|----------------|------|------------|---|
| 平台设置           |      | SmartEye > | ł |
| 拍照自动上传         |      | 0          | ) |
| 重点视频自动上传       |      | 0          | ) |
| 自动续传           |      | $\bigcirc$ | ) |
| PTT半双工对讲       |      | $\bigcirc$ | ) |
| 视频传输           |      |            | ) |
| 音频传输           |      |            | ) |
| 心跳周期(秒)        |      | 15         |   |
| 音视频数据加密        |      | □ 加密       |   |

### 3.3.5、音视频网传加密/解密功能

支持设置音视频数据加密,勾选"加密"后,设置音视频密码(限制输入16位 非汉字字符)

支持设置音视频数据解密,点击"音视频数据解密"设置,选择并点击对应设备, 输入音视频密码,点击确定即可

| 部計中国电信 奈 … 15:49       | 🖉 32% 💶    | 號:出中国电信 奈 …                     | 15:49         | Ø 3  |
|------------------------|------------|---------------------------------|---------------|------|
| 、<br>返回 平台设置           |            | <                               |               |      |
| 平台设置                   | SmartEye > | Q搜索                             |               |      |
| 拍照自动上传                 | $\bigcirc$ | 4GBWC(2613<br>key:              |               |      |
| 重点视频自动上传               | $\bigcirc$ | msm8953 for                     | arm64(2098968 | A)   |
| 自动续传                   | •          | B<br>ke 解密秘钥                    | 月设置           |      |
| PTT半双工对讲               | 00         | CI 设备ID                         |               |      |
| 视频传输                   |            | ke 261322                       | 34            |      |
| 音频传输                   |            | B<br>ke<br>请输入16                | 位音视频密码        | Ø    |
| 心跳周期(秒)                | 15         | B'                              |               | 0/16 |
| 音视频数据加密<br>青输入16位音视频密码 | ☑ 加密       | m<br>ke                         | 取消            | 确定   |
|                        | 16/16      | tvz580(22329<br><sub>key:</sub> |               |      |
| 音视频数据解密                | >          | TW8(2275584<br>key:             |               |      |
|                        |            | tvz580(22920<br><sub>key:</sub> |               |      |
|                        |            | huangyu001(2                    |               |      |

### 3.3.6、心跳时间设置

支持修改心跳周期时间,单位是秒

| < 返回     | 平台设置 |            |
|----------|------|------------|
| 平台设置     |      | SmartEye > |
| 拍照自动上传   |      | $\bigcirc$ |
| 重点视频自动上传 |      | $\bigcirc$ |
| 自动续传     |      | $\bigcirc$ |
| PTT半双工对讲 |      | $\bigcirc$ |
| 视频传输     |      |            |
| 音频传输     |      |            |
| 心跳周期(秒)  |      | 15         |
| 音视频数据加密  |      | □ 加密       |
|          |      |            |

## 4、公网对讲

"公网对讲"分为三个使用界面,分别是"会话"、"通讯录"、"我"。 **4.1、会话** 

"会话"页面显示会议及联系人,未查看消息数目也会在该页面显示。

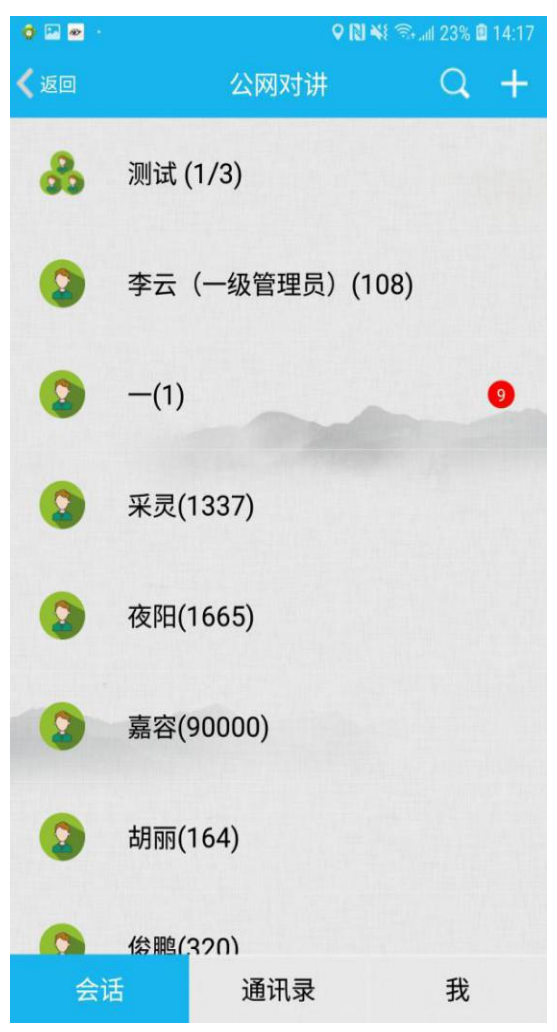

#### 4.2、通讯录

"通讯录"页面主体显示联系人,往左滑动查看在线人员列表,在线联系人列表按用户名首字母排列,可在最右侧上下滑动快速查询用户。

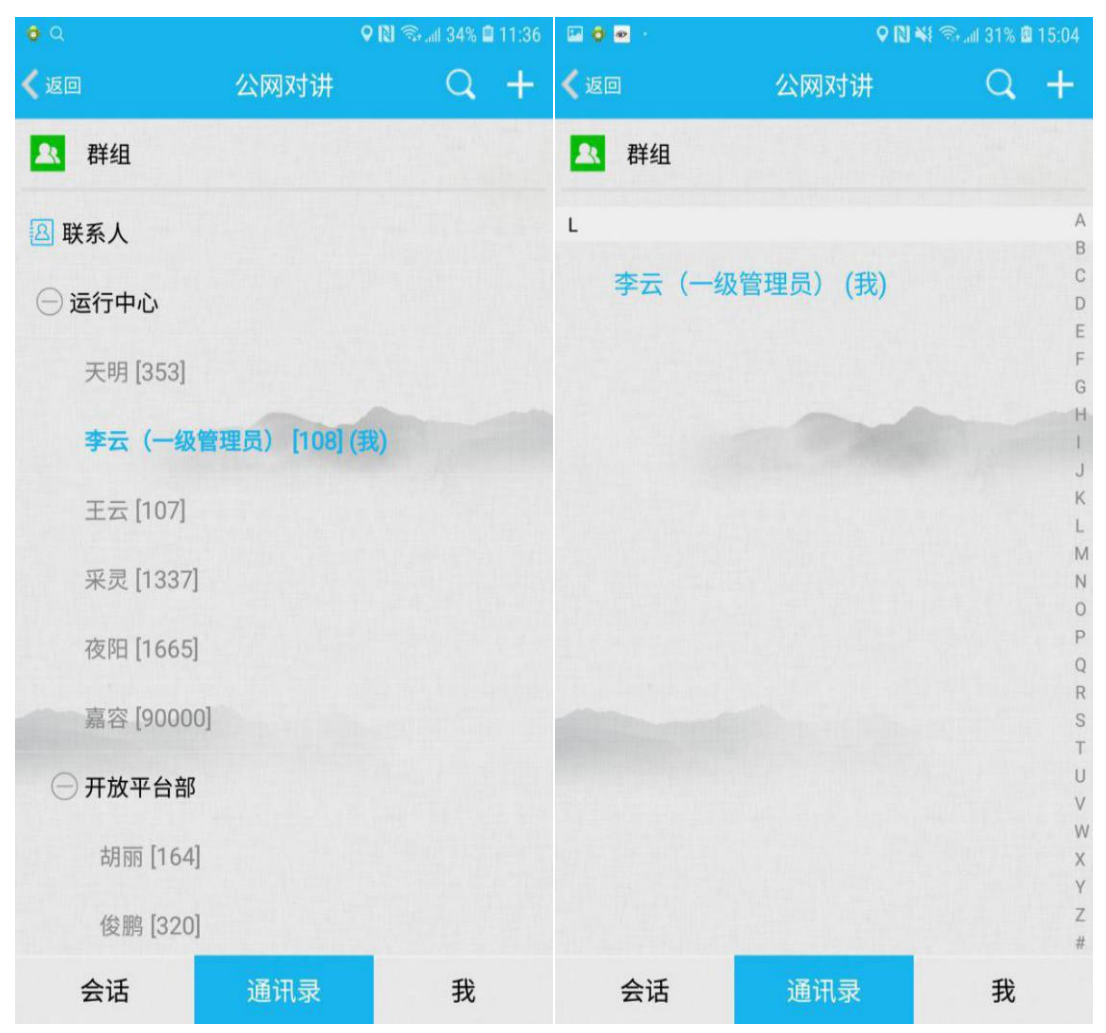

### 4.3、我

"我"页面显示当前登录用户信息

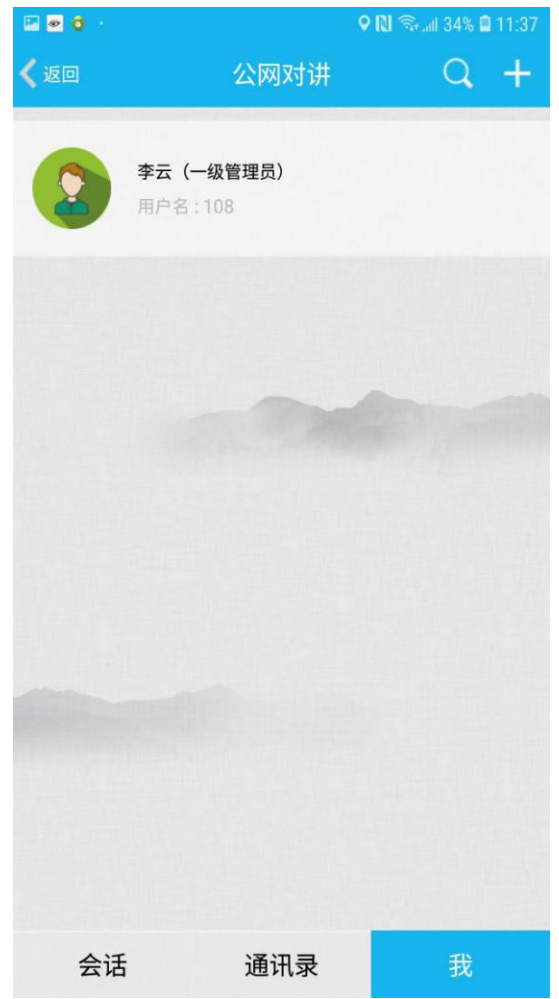

#### **4.4**、用户检索

在联系人列表人员过多的情况下,使用搜索功能便于快速检索用户,输入用 户姓名,点击搜索按钮,点击检索到的用户进入用户详细资料界面,选择发送消 息或者音视频通话。

|                 |            | 9.0           | 🛿 🛸 🗐 34% 🗎 11:36 |      |                   |                   | 오 🔃 🖘 📶 3 | 3% 🛢 11:40         |
|-----------------|------------|---------------|-------------------|------|-------------------|-------------------|-----------|--------------------|
| <b>&lt;</b> 160 |            | 公网对讲          | Q +               | ← ±z | 5                 |                   |           | $\otimes$          |
|                 | 群组         |               |                   | 0    | E云 [107]          |                   |           |                    |
| <b>图</b> 联      | 系人         |               |                   |      |                   |                   |           |                    |
| <b>⊜</b> iz     | 封中心        |               |                   |      |                   |                   |           |                    |
|                 | 天明 [353]   |               |                   |      |                   |                   |           |                    |
|                 | 李云(一级管理    | 理员) [108] (我) |                   |      |                   |                   |           |                    |
|                 | 王云 [107]   |               |                   |      |                   |                   |           |                    |
|                 | 采灵 [1337]  |               |                   |      | 0 =               | ۵                 | 0         | ~                  |
|                 | 夜阳 [1665]  |               |                   | 8.   |                   | 4 <b>↓</b> P<br>2 | ي<br>ع    | ŵ ∧                |
|                 | 嘉容 [90000] |               |                   | ,    | 分词                | abc               | def       | $\langle \times  $ |
| Θ               | 开放平台部      |               |                   | 0    | ghi <sup>4</sup>  | jkl               | mno°      | 重输                 |
|                 | 胡丽 [164]   |               |                   | ?    | pqrs <sup>7</sup> | tuv <sup>8</sup>  | wxyz      | 0                  |
|                 | 俊鹏 [320]   |               |                   | 符    | 123               |                   | 中/En      | Q                  |
| 4               | 会话         | 通讯录           | 我                 |      |                   |                   |           | -                  |

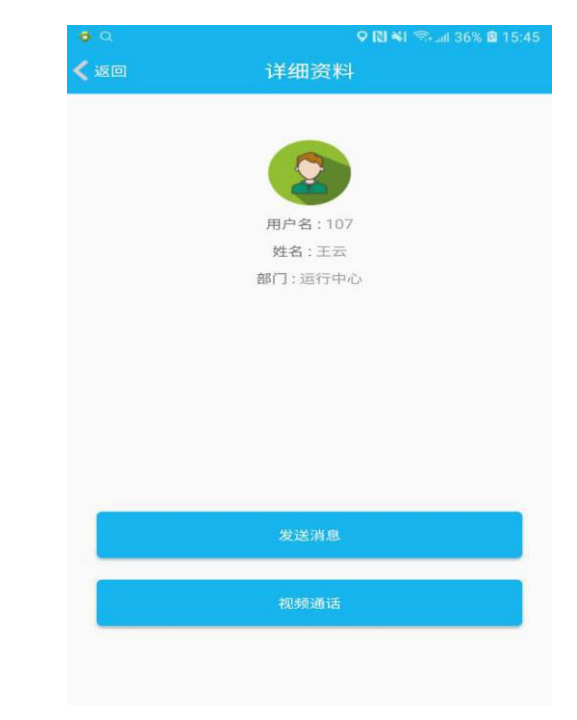

### 4.5、新建群组

点击右上角 + 新建群组,勾选人员后下图红色框标记位置会显示默认群组 名,可修改为自定义名称。

|              | ♥ 🛚           | 📲 🖘 atl 54% 🖻 10:17 | 0 🖬 0         | 오 🔃 🏹 🖘 anii 64% 😫 11:07 |
|--------------|---------------|---------------------|---------------|--------------------------|
| <b>く</b> 返回  | 公网对讲          | Q +                 | <b>〈</b> 返回 新 | 建群组                      |
| ▲ 群组         | 新建郡           | 组                   | 管理群组          | 8                        |
| <b>图</b> 联系人 | 全呼            |                     | 🖪 联系人         |                          |
| ─ 运行中心       |               |                     | ○ 运行中心        |                          |
| 天明 [353]     |               |                     | 天明 [353]      |                          |
| 李云(一级        | 管理员) [108] (新 | R)                  | 李云(一级管理员      | 5) [108] (我)             |
| 王云 [107]     |               |                     | 王云[107]       |                          |
| 采灵 [1337]    | ]             |                     | 采灵 [1337]     | 2                        |
| 夜阳 [1665]    | ]             |                     | 夜阳 [1665]     | <b>2</b>                 |
| 嘉容 [9000     | 0]            |                     | 嘉容 [90000]    |                          |
| ① 开放平台部      |               |                     | ─ 开放平台部       |                          |
|              |               |                     | 胡丽 [164]      |                          |
|              |               |                     | 俊鹏 [320]      |                          |
| 会话           | 通讯录           | 我                   | 呼叫            | 消息                       |
#### 4.5、全呼

点击右上角 + 发起全呼,管理员可对管理范围内的用户一键全呼,也可在 管理范围内选择指定用户呼叫,全呼默认名称(不可修改)为"用户账号-年月 日-时分秒"只有全呼创建者可以看到会议人员列表,被全呼人员只能看到聊天 界面。全呼会议结束后,会议立即被删除,如要查看全呼历史记录,可在"已删 除群组"列表中查找。

|                                                                                                    | ♥ N ¥                 | 🖘 all 54% 🖻 10:17 | 🗰 🗢 🖼 \cdots                                                                                                    | ♥ 🛯 🖬 🖘 all 62% 🖻 16:14                                                                                                    |
|----------------------------------------------------------------------------------------------------|-----------------------|-------------------|----------------------------------------------------------------------------------------------------|----------------------------------------------------------------------------------------------------|
| 🗸 返回                                                                                                    | 公网对讲                  | Q +               | く 返回 发起全叫                                                                                                    | Ŧ                                                                                                    |
| 🔼 群组                                                                                                    | 新建群组                  |                   | 108-20190925_161427                                                                                                    |                                                                                                    |
| 图 联系人                                                                                                    | 全呼                    |                   | <b>⑧</b> 联系人                                                                                                    |                                                                                                    |
| ─ 运行中心                                                                                                    |                       |                   | ○ 运行中心                                                                                                    |                                                                                                    |
| 天明 [353]                                                                                                    |                       |                   | 天明 [353]                                                                                                    |                                                                                                    |
| 李云(一级管                                                                                                    | [108] (我)             |                   | 李云(一级管理员) [10                                                                                                    | 8] (我)                                                                                                    |
| 王云 [107]                                                                                                    |                       |                   | 王云 [107]                                                                                                    |                                                                                                    |
| 采灵 [1337]                                                                                                    |                       |                   | 采灵 [1337]                                                                                                    |                                                                                                    |
| 夜阳 [1665]                                                                                                    |                       |                   | 夜阳 [1665]                                                                                                    |                                                                                                    |
| 嘉容 [90000]                                                                                                    |                       |                   | 嘉容 [90000]                                                                                                    |                                                                                                    |
| 开放平台部                                                                                                    |                       |                   | ─ 开放平台部                                                                                                    |                                                                                                    |
|                                                                                                    |                       |                   | 胡丽 [164]                                                                                                    |                                                                                                    |
|                                                                                                    |                       |                   | 俊鹏 [320]                                                                                                    |                                                                                                    |
| 会话                                                                                                    | 通讯录                   | 我                 | 发起全叫                                                                                                    | F                                                                                                    |
| E 🖸 🔍 · ·                                                                                                    | ♥ [2] ¥i              | 🖘 adl 62% 🛿 16:18 | E 🖸 6 ···                                                                                                    | ♥ 🕅 💐 🖘 att 62% 🛱 16:20                                                                                                    |
| 【退出 108-2                                                                                                    | 0190925_16154         | •••               | < 退出 108-20190925                                                                                                    | _161542 •••                                                                                                    |
| 李云(一级管理员)[10                                                                                                    |                       |                   |                                                                                                    |                                                                                                    |
|                                                                                                    | 08] 发言中               |                   | 2019-09-25 16:<br>李云(一                                                                                                    | 18:55<br>级管理员) (108)                                                                                                    |
| • • • · · · · · · · · · · · · · · · · ·                                                                                                    | 08] 发言中               |                   | 2019-09-25 16:<br>李云(一                                                                                                    | 18:55<br>-级管理员)(108)<br>194* (《                                                                                                    |
| <ul> <li>① 李云 (一级管</li> <li>〇 丁二 [107]</li> </ul>                                                                                                   | 08] 发言中<br>[理员) [108] | <b>□</b>          | 2019-09-25 16:<br>李云(一<br>2019-09-25 16:<br>李云(一<br>李云(一                                                                       | 18:55<br>级管理员)(108)<br>194 <sup>4</sup> (《<br>19:07<br>级管理员)(108) (*                                                                                                    |
| <ul> <li>         • 季云 (一級體     </li> <li>         • 王云 [107]     </li> <li>         • 平見 [1027]     </li> </ul>                                    | 08] 发言中<br>[理员) [108] | •                 | 2019-09-25 16:<br>李云(一<br>2019-09-25 16:<br>字云(一<br>李云(一                                                                       | 18:55<br>-级管理员)(108)<br>194° (《<br>1907<br>-级管理员)(108)<br>10° (《                                                                                                    |
| <ul> <li>         李云 (一級智     </li> <li>         王云 [107]     </li> <li>         采灵 [1337]     </li> </ul>                                          | 08] 发言中<br>[理贤] [108] |                   | 2019-09-25 16<br>李云(-<br>2019-09-25 16<br>李云(-<br>2019-09-25 16<br>李云(-                                                        | 18:55<br>-级管理员)(108)<br>194° (《<br>19:07<br>-级管理员)(108)<br>10° (《<br>19:24<br>                                                                                                    |
| <ul> <li>シ 李云 (一級智</li> <li>シ 王云 [107]</li> <li>シ 采灵 [1337]</li> <li>シ 夜阳 [1665]</li> </ul>                                                         | 08] 发言中<br>[理员) [108] |                   | 2019-09-25 16<br>李云(-<br>2019-09-25 16<br>李云(-<br>2019-09-25 16<br>李云(-<br>李云(-                                                | 18:55<br>-级管理员)(108)<br>- 194° 《 (<br>19:07<br>- 级管理员)(108)<br>- 10° 《 (<br>20<br>- 1024<br>- 《 (<br>32)<br>- (<br>32)<br>- (<br>(<br>32)<br>- (<br>(<br>32)<br>-<br>(<br>(<br>32)<br>- (<br>(<br>32)<br>- (<br>(<br>(<br>(<br>))<br>- |
| <ul> <li>         • 季云 (一級智     <li>         • 王云 [107]     <li>         • 采灵 [1337]     </li> <li>         • 夜阳 [1665]     </li> </li></li></ul>   | 08] 发言中<br>[理员)[108]  |                   | 2019-09-25 16:<br>李云(一<br>2019-09-25 16:<br>李云(一<br>2019-09-25 16:<br>李云(一<br>2019-09-25 16:<br>李云(一                           | 1955<br>- 级管理员)(108)<br>194° (《<br>1907<br>- 级管理员)(108)<br>10° (《<br>1924<br>- 级管理员)(108)<br>13° (《<br>- 200<br>- 400<br>- 400                                                                                                    |
| <ul> <li>         • 季云 (一級智     </li> <li>         • 王云 [107]     </li> <li>         • 采灵 [1337]     </li> <li>         • 夜阳 [1665]     </li> </ul> | 08] 发言中<br>F理员)[108]  |                   | 2019-09-25 16:<br>李云(一<br>2019-09-25 16:<br>李云(一<br>2019-09-25 16:<br>李云(一<br>2019-09-25 16:<br>李云(一<br>2019-09-25 16:<br>李云(一 | 1955<br>- 级管理员)(108)<br>194° (《<br>1907<br>- 级管理员)(108)<br>13° (《<br>13° (《<br>13° (<br>- 级管理员)(108)<br>13° (<br>- 级管理员)(108)<br>22° (《                                                                                                    |
| <ul> <li>◆ 季云 (一級體</li> <li>◆ 王云 [107]</li> <li>◆ 采灵 [1337]</li> <li>◆ 夜阳 [1665]</li> </ul>                                                         | 08] 发言中<br>[理员)[108]  |                   | 2019-09-25 16:<br>李云(-<br>2019-09-25 16:<br>李云(-<br>2019-09-25 16:<br>李云(-<br>2019-09-25 16:<br>李云(-                           | 1855<br>级管理员)(108)<br>194° (《<br>1907<br>级管理员)(108)<br>10° (《<br>1924<br>级管理员)(108)<br>13° (《<br>13° (<br>级管理员)(108)<br>22° (《                                                                                                    |
| <ul> <li>         • • • • • • • • • • • • • • • • • • •</li></ul>                                                                                   | 08] 发言中<br>[理页])[108] |                   | 2019-09-25 16:<br>李云(-<br>2019-09-25 16:<br>李云(-<br>2019-09-25 16:<br>李云(-<br>2019-09-25 16:<br>李云(-                           | 1855<br>- 级管理员)(108)<br>194° (《<br>1907<br>- 级管理员)(108)<br>13° (《<br>13° (《<br>13° (<br>级管理员)(108)<br>22° (《                                                                                                    |
| <ul> <li>シ 季云 (一級智</li> <li>シ 王云 [107]</li> <li>シ 采灵 [1337]</li> <li>シ 夜阳 [1665]</li> </ul>                                                         | 08] 发言中<br>[理贯])[108] |                   | 2019-09-25 16<br>李云(一<br>2019-09-25 16<br>李云(一<br>2019-09-25 16<br>李云(一<br>2019-09-25 16<br>李云(一<br>2019-09-25 16              | 1955<br>级管理员)(108)<br>194° (《<br>1907<br>级管理员)(108)<br>19 <sup>24</sup><br>级管理员)(108)<br>13° (《<br>1950<br>级管理员)(108)<br>22° (《                                                                                                    |
| <ul> <li>         • 季云 (一級筆     </li> <li>         • 王云 [107]     </li> <li>         • 采灵 [1337]     </li> <li>         • 夜阳 [1665]     </li> </ul> | 08] 发言中<br>(理贯) [108] |                   | 2019-09-25 16:<br>李云(一<br>2019-09-25 16:<br>李云(一<br>2019-09-25 16:<br>李云(一<br>2019-09-25 16:<br>李云(一                           | 1955<br>後管理员)(108)<br>194° (《<br>1907<br>级管理员)(108)<br>13° (《<br>13° (《<br>22° (《                                                                                                    |

#### 4.6、群组

点击"通讯录"最上方 🔼 <sup>群组</sup> 图标,进入"群组"界面。这里主要分为三 个页面,"所在群组"、"可管理群组"、"已删除群组"。

"所在群组"显示用户所在群组列表,"可管理群组"页面显示用户拥有管理权限的群组列表,"已删除群组"显示已被删除的群组。

| Q 🗿 🛦 ·      | <b>♀</b> R | N 🐳 🖘 🛍 94% 🖻 11:32 |
|--------------|------------|---------------------|
| 🗸 返回         | 群组         |                     |
| 所在群组         | 可管理群组      | 已删除群组               |
| 测i           | 试 (1/3)    | Đ                   |
| 建计           | 设 (1/3)    | Ð                   |
| 监            | 听 (1/4)    | Đ                   |
| 服乡           | 중 (1/41)   | E→                  |
| 技支           | 寺 (1/22)   | E                   |
| 开结           | 冶 (1/5)    | Đ                   |
| <u>i</u> (() | 逻 (1/2)    | Đ                   |
| 君兰生          | 82 (1/4)   | F→                  |

#### 4.6.1、所在群组

所在群组页面点击群组右侧小图标可申请退出群组,长按群组名称可选择删除群组(群主和更高级别的管理员可删群,普通用户无此权限)、查看群组详细信息、设置默认群组。

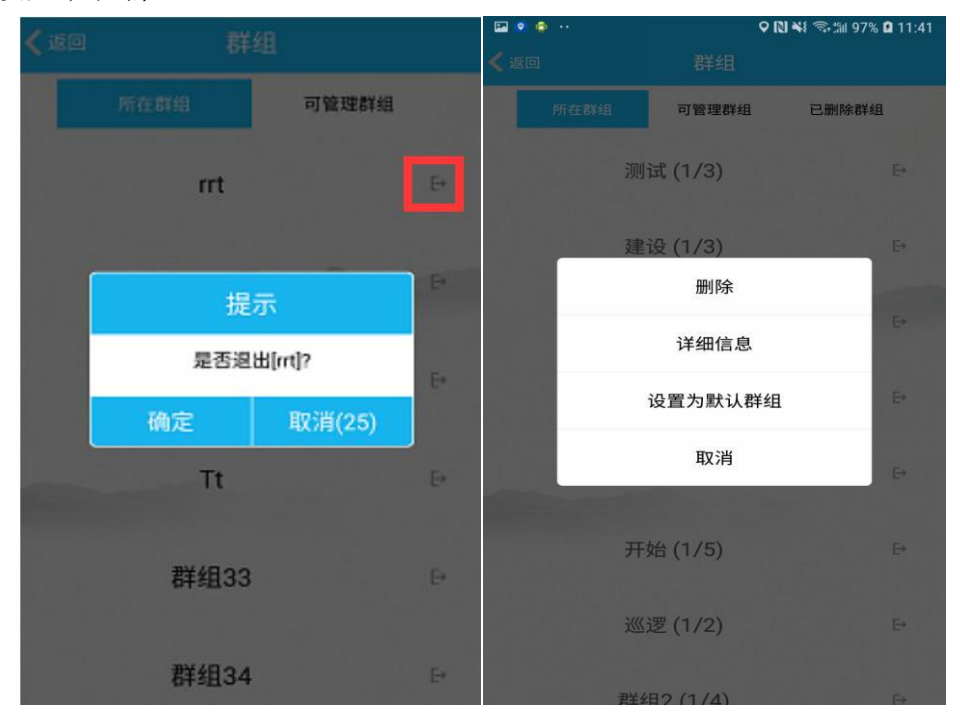

#### 4.6.1.1、群组对讲

点击群组名称则进入群组。群组会议页面显示如下:

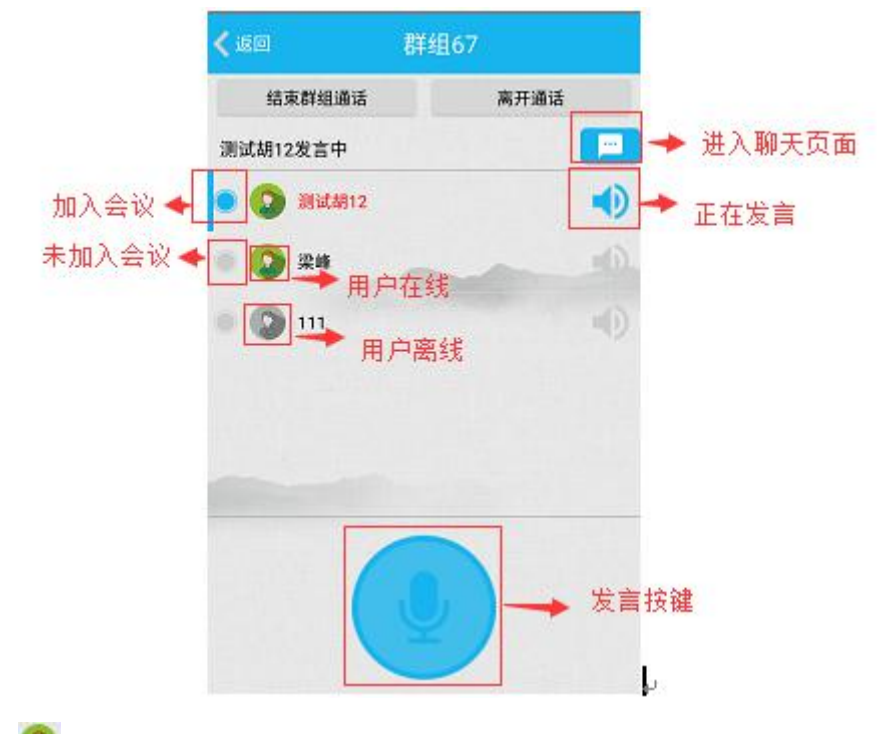

用户头像 高亮表示用户在线,灰色表示离线;

用户名左侧 图标高亮表示加入会议,灰色表示未加入当前会议; 用户名红色显示表示为群组管理员,黑色为普通成员; 用户名右侧 图标高亮表示该用户正在发言;

页面正下方 为发言键,加入会议用户可按下发言,按下图标会高亮显示, (注:如果设备适配了 PTT 按键,使用 PTT 按键发言,屏幕上不显示发言按键) 点击 或者将页面从右往左滑动可进入群组聊天页面。

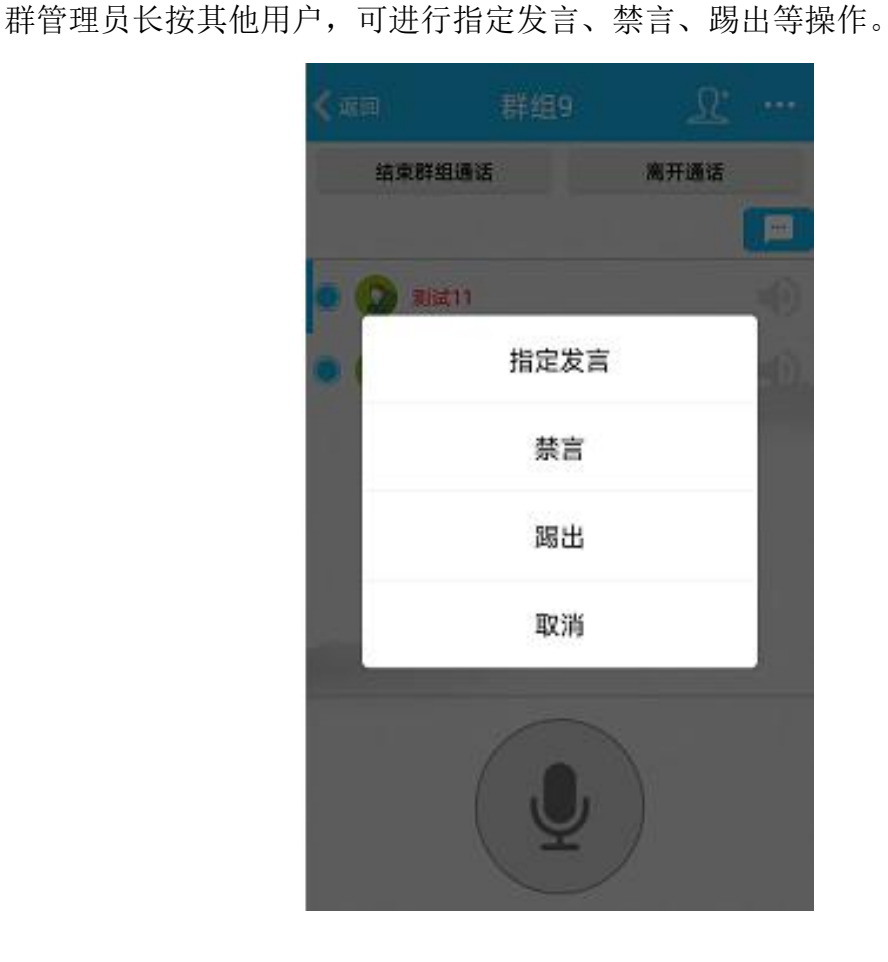

#### 4.6.1.2、群聊

聊天页面类似微信,支持发送文字、表情包、语音消息、图片、文件、位置以及拍照/录制小视频。点击 图标可添加群组成员,仅群管理员拥有该权限。 点击 可进入当前群组信息页面,管理员可修改群信息,普通成员仅查看。聊 天界面点击左侧的 或者页面从左向右滑动,可回到群组会议界面。

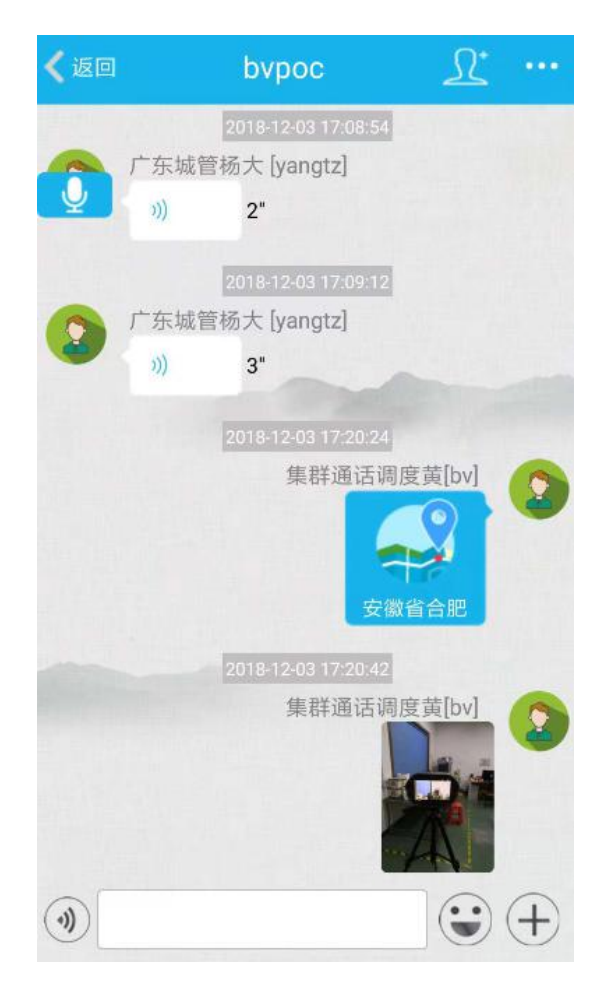

#### 4.6.1.3、默认群组

通讯录→群组→所在群组,长按群组名称,设置默认群组,用户连接服务器 后会自动跳转到默认群组中,默认群组名称显示红色且在列表中置顶。

| 🖬 🙁 🏟 | **      | 9 N      | ¥{ 🖘 ∰ 97% 🛿 11:41 | o 🖻 Q. 🕂 |         | ♥ 🛯 🗧 | i 🖘 fiil 100% 🗎 12:39 |
|-------|---------|----------|--------------------|----------|---------|-------|-----------------------|
| < 返回  |         |          |                    | 🗸 返回     |         | 群组    |                       |
|       |         | 可管理群组    | 已删除群组              | 所在群      | 组可      | 管理群组  | 已删除群组                 |
|       | 测       | 试 (1/3)  | Đ                  |          | 测试 (1,  | /3)   | Ð                     |
|       | 建       | 设 (1/3)  | Đ                  |          | 建设 (1,  | /3)   | Ð                     |
|       |         | 详细信息     | Đ                  |          | 监听 (1,  | /4)   | Đ                     |
|       |         | 设置为默认群组  | E→                 |          | 服务 (1/  | (41)  | Ð                     |
|       |         | 取消       | Đ                  |          | 支持 (1/  | (22)  | Đ                     |
|       | 开结      | 始 (1/5)  | Đ                  |          | 开始 (1,  | /5)   | Ð                     |
|       | <u></u> | 逻 (1/2)  | Đ                  |          | 巡逻 (1,  | /2)   | Đ                     |
|       | 君兰乡     | E2 (1/4) | Đ                  |          | <b></b> | (4)   | F                     |

### 4.6.2、可管理群组

| . 🖗 🔛 🤶        | **   | 9 N *         | 😫 🖘 🛍 100% 🛢 12:56 | 🖾 🧔 🔍 \cdots        |            | 오 🔃 ¥ 🖘 💷 1    | 00% 🗎 13:01      |
|----------------|------|---------------|--------------------|---------------------|------------|----------------|------------------|
| <b>&lt;</b> 50 |      |               |                    | 🗸 返回                | 当前群        | 组信息            | +                |
|                | 所在群组 | 可管理群组         | 已删除群组              | 成员                  |            |                | 共22人 >           |
|                | hvsv | svv (0/4)     |                    | <b>1</b> 08<br>李云(一 | 1          | 2<br>131<br>李达 | 132<br>王三        |
|                | 监    | 听 (1/4)<br>删除 |                    | 211<br>孙彻           | 218<br>孙树仁 | 265<br>李持      | <b>814</b><br>博远 |
|                |      | 详细信息          | 1.00               | 8                   | 8          | 2              | 2                |
|                | ÷    | 设置为默认群组       |                    | 1992<br>海蓝          | 2089<br>乐巧 | 2248<br>醉儿     | 2250<br>千秋       |
|                |      | 取消            | 100                | 群组名                 | 支持         |                |                  |
|                |      |               |                    | 聊天记录                |            |                | >                |
|                | 파우스  | R 4 (1 (0)    |                    | 群组类型                |            |                |                  |
|                | 石千利  | 84 (172)      |                    | ○ 讨论组模式             |            | 🛃 自动开始语音       |                  |
|                |      |               |                    | ● 主持人模式             |            |                |                  |
|                |      |               |                    | 用户加入方式              |            |                |                  |
|                |      |               |                    | (二) 、 約 注書 計印 入     |            |                |                  |

长按群组名称可选择删除群组、查看群组详细信息、设置默认群组,点按直 接进入当前群组信息界面。

#### 4.6.2.1、群组信息

群组信息界面,可查看群组成员、群组聊天记录,设置群组类型、用户加入 方式,邀请用户加入、群内新建群组

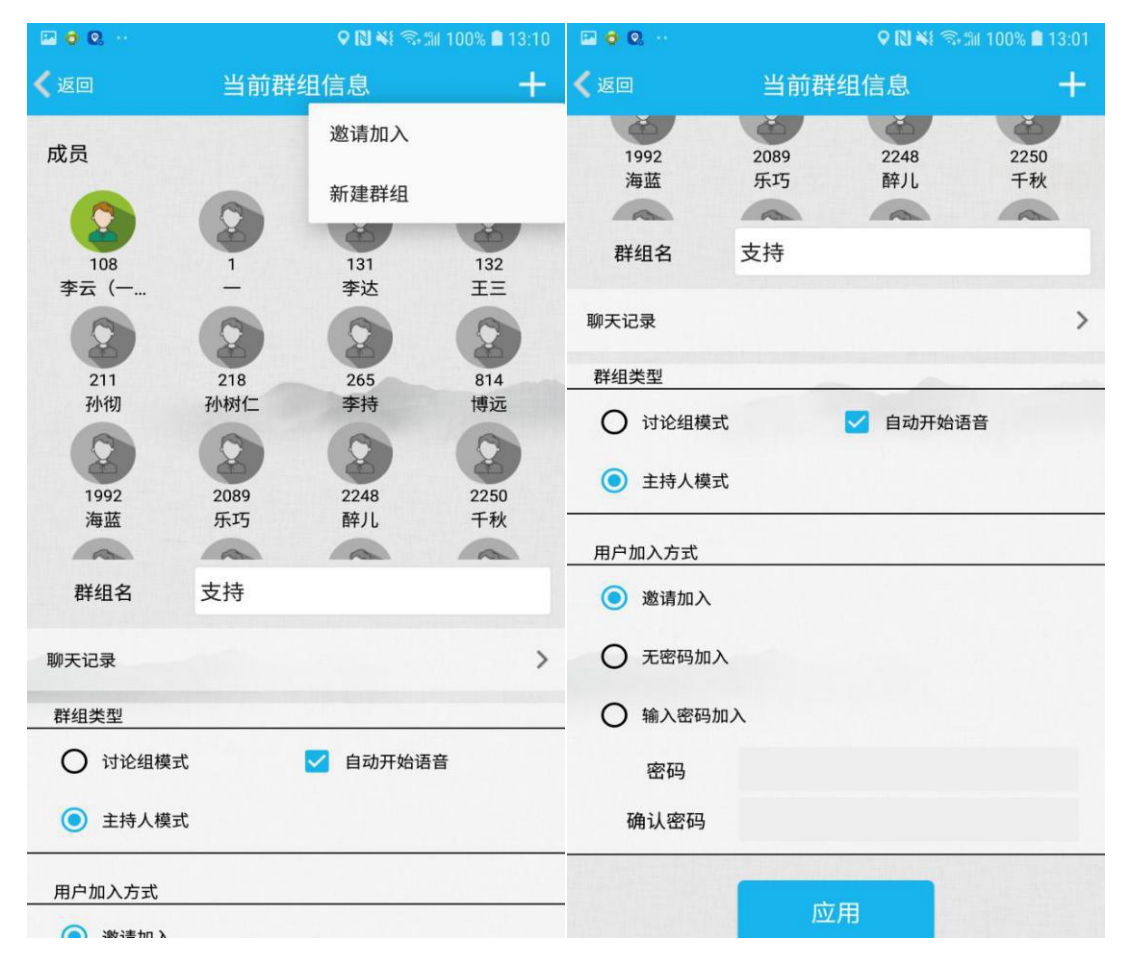

#### 4.6.2.2、群内建群

群内新建群组,是在群组成员中勾选用户新建群组,当群组成员过多,可使 用搜索功能检索用户。

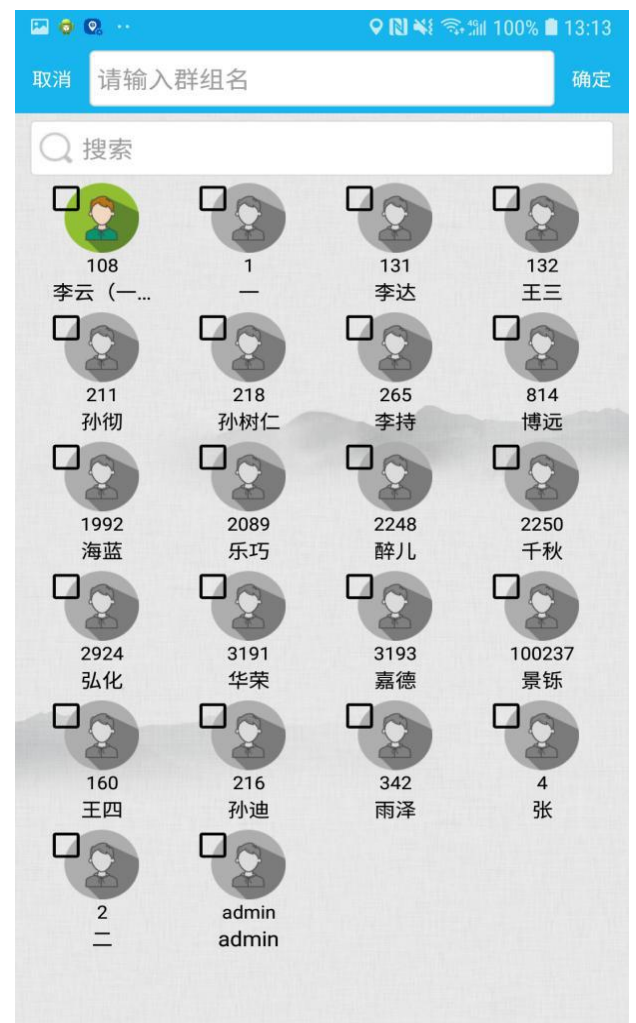

#### 4.6.3、已删除群组

查看已删除群组主要是为了查看已删除群组的聊天记录,列表包含被删除的 全呼会议和被删除的普通群组

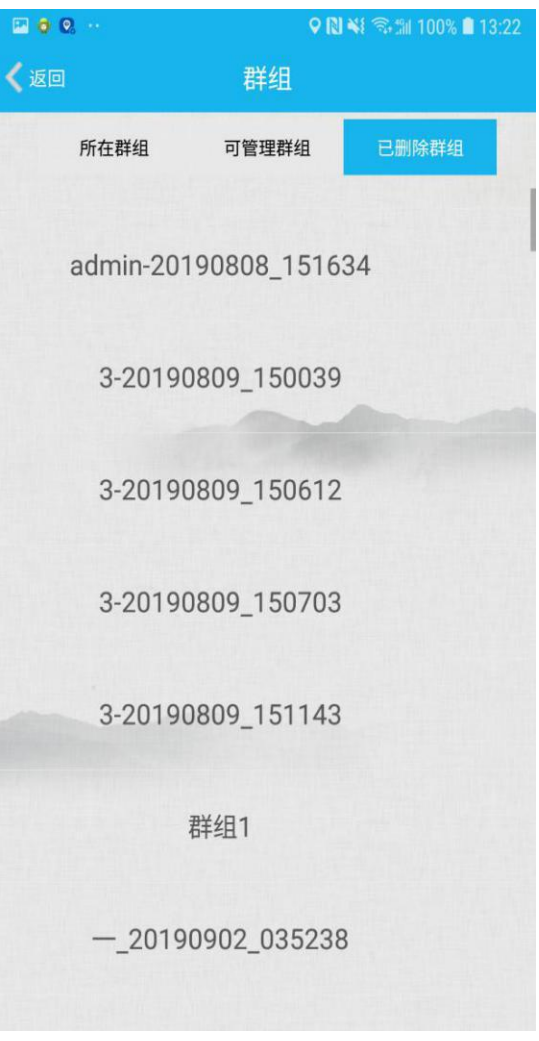

# 5、视频录传

视频录传界面即执法仪界面,主界面功能按钮分布图示如下:

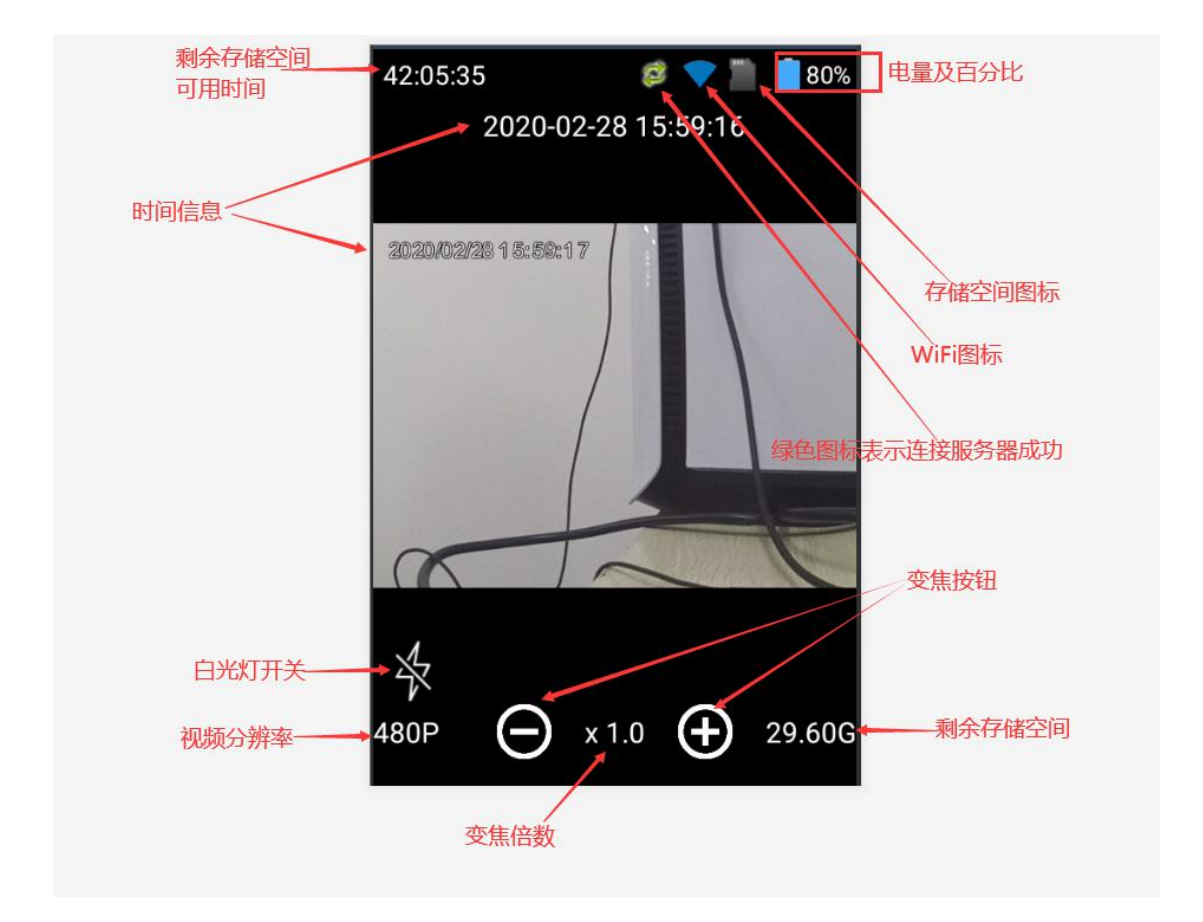

# 6、电子地图

默认使用百度地图,可在本地设置中选择高德、谷歌地图。

电子地图界面点按设备名称,会自动查询设备 GPS 信息,如果查询到设备的 GPS 信息,地图上会显示出设备的位置坐标。

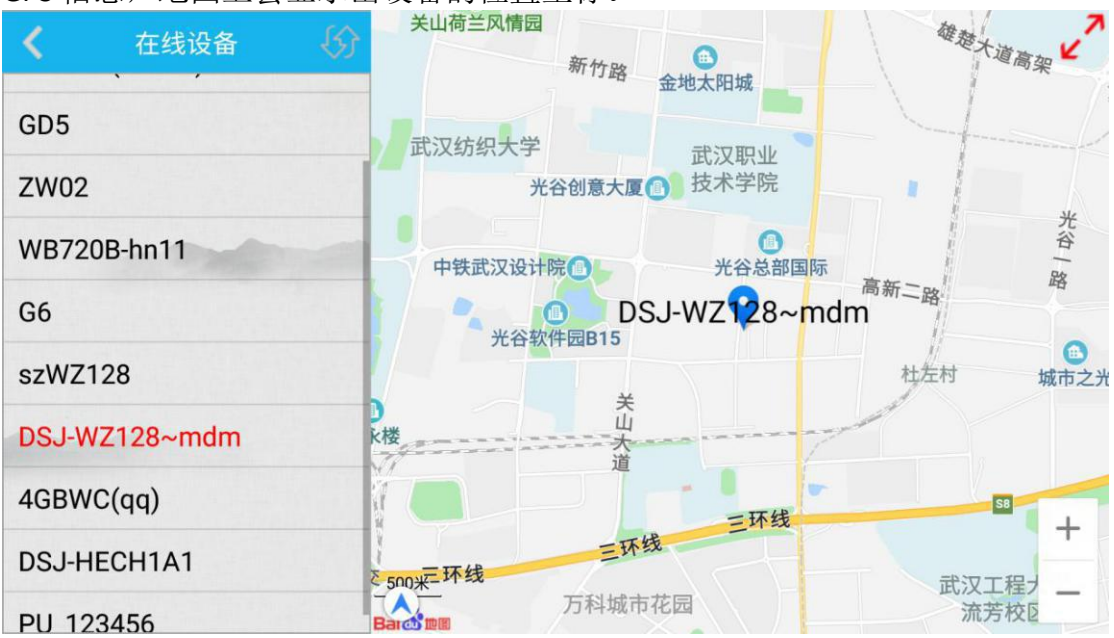

如果开启系统设置里的地图显示所有设备,在地图上就会显示所有查询到 GPS 信息的设备图标。

| 🗙 在线设备 🚯      | 银川市<br>榆林市<br>+原末<br>天津市<br>渤海                                                                                                    |
|---------------|----------------------------------------------------------------------------------------------------|
| 4GBWC(admin)  | ▲ 「「「」」<br>● 「」」<br>「「」」」<br>「」」」<br>「」」<br>「」」<br>「」」<br>「」」<br>「」」<br>「」」<br>「」」<br>「」」<br>「」」<br>「」」」<br>「」」<br>「」」」<br>「」」<br>「」」<br>「」」<br>「」」<br>「」」<br>「」」<br>「」」<br>「」」<br>「」」<br>「」」<br>「」」<br>「」」<br>「」」<br>「」」<br>「」」<br>「」」<br>「」」<br>「」」<br>「」」<br>「」<br>「 |
| GD5           | 固原市 临汾市 ・                                                                                                    |
| ZW02          |                                                                                                    |
| WB720B-hn11   |                                                                                                    |
| G6            | DSJ-WZ128~前面 杭州市                                                                                                    |
| szWZ128       | ■次中<br>長沙市<br>● □ □ 水市<br>● □ □ 水市                                                                                                    |
| DSJ-WZ128~mdm | 湖西土家族<br>贵阳市 苗族自治州                                                                                                    |
| 4GBWC(qq)     | ● ● ● ● ● ● ● ● ● ● ● ● ● ● ● ● ● ● ●                                                                                                    |
| DSJ-HECH1A1   | 200公里<br>南宁市 SzW2128                                                                                                    |

# 7、视频预览

MCP 作为 cu 和 pu 的融合,支持被其他用户查看实时视频,也支持查看其他设备视频。

在 mcp 可查看其他设备的实时视频。点击"视频预览"选项卡可打开如下 页面,左侧显示该账号可查看的在线设备,右侧为视频预览画面。点击"video" 打开音视频传输;长按设备名可勾选对讲、喊话。

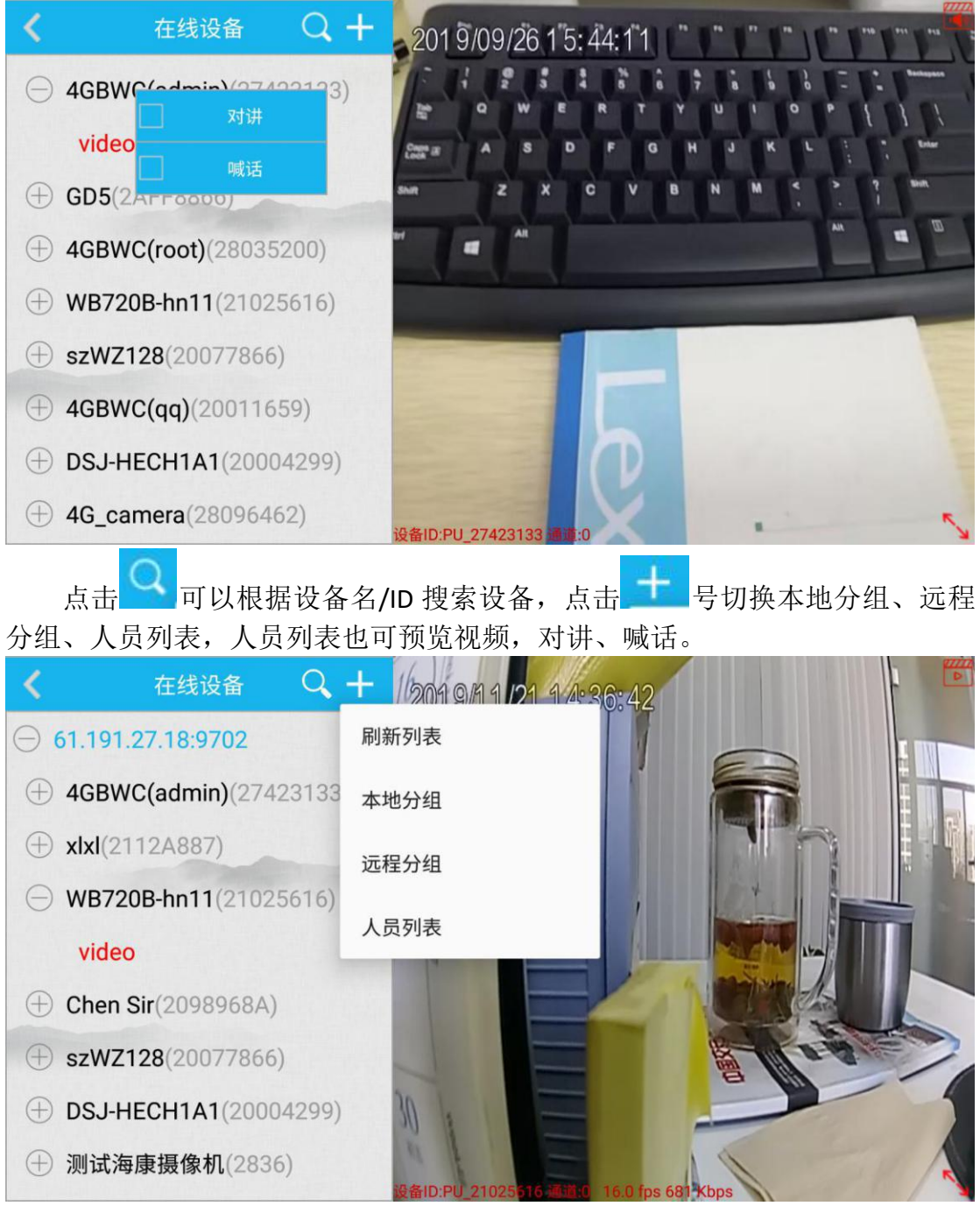

默认打开的音视频同传,点击视频传输画面,可以进行其他操作。在本地设置中 切换视频预览窗口数量,可以选择1或者4个预览窗口。

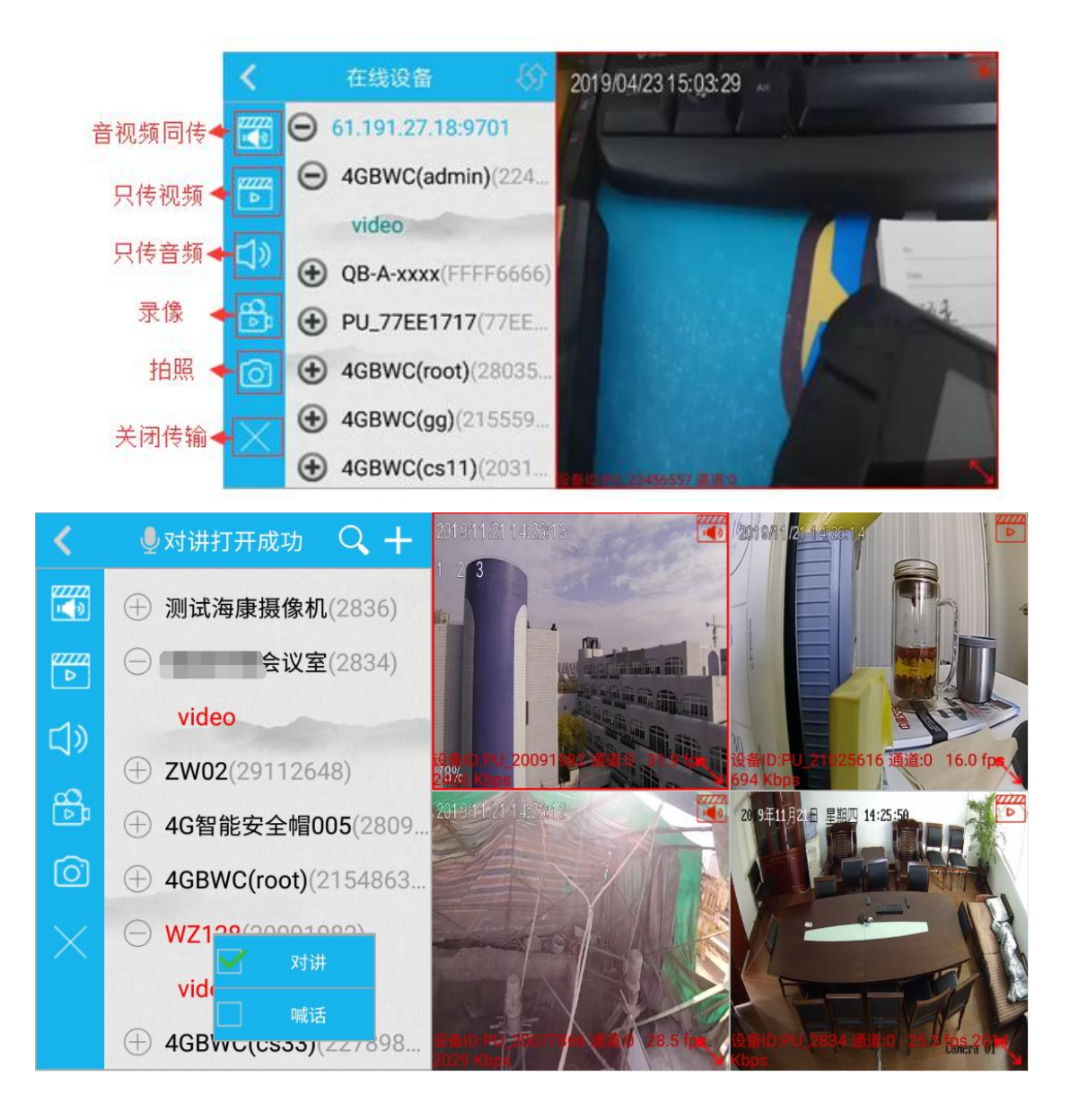

# 8、文件同步

列表中的文件可手动点击上传按钮

▲ , 上传文件至服务器存储。

GPS 同步需要在本地设置——>存储设置中打开 GPS 存储才会有 GPS 文件可以使 用。

| 🖬 💿 Q               | ♥ [N] ¥   | জিগা 100% 🗎 16:04 | 🖾 🗿 Q               |                                         | ♥ 🛯 📲 🖘 🛍 | 100% 🗎 16:05 |
|---------------------|-----------|-------------------|---------------------|-----------------------------------------|-----------|--------------|
| 🗸 返回                | 文件同步      |                   | <b>&lt;</b> 50      | 文件同                                     | 步         |              |
| 照片同步<br>一 视频同步上传    | 初類同步 泉音同步 | GPS同步             | 照片同步<br>一 视频同步上传    | 视频同步                                    | 泉音同步      | GPS同步        |
| 20190926_160318.mkv | 文件未上传     | 0                 | 20190926_160318.mkv |                                         | 上传成功      |              |
| 20190926_160326.mkv | 文件未上传     | 0                 | 20190926_160326.mkv |                                         | 上传成功      |              |
| 20190926_160332.mkv | 文件未上传     | 0                 | 20190926_160332.mkv | ( , , , , , , , , , , , , , , , , , , , | 上传成功      |              |
| 20190926_160338.mkv | 文件未上传     | 0                 | 20190926_160338.mkv |                                         | 正在上传      | 37%)         |
|                     |           |                   |                     |                                         |           |              |
|                     |           |                   |                     |                                         |           |              |
|                     |           |                   |                     |                                         |           |              |
|                     |           |                   | 2019                | 90926_160332.r                          | mkv上传成功   |              |
|                     | 6         |                   |                     | 0                                       |           |              |

# 9、文件回放

文件回放中设备本身的执法记录文件不可删除,在视频预览列表中是以日期 命名的文件夹,存放的是视频预览中拍照、录像的文件。

文件回放可查看 MCP 录音、录像、拍照、日志文件, MCP 没有自带的播放器, 查看文件时需要调用第三方的应用查看文件。

| 🖬 🖸 Q |                 | 9 N N 🖘        | the 96% 🗎 15:51 |        |                  |              |       |
|-------|-----------------|----------------|-----------------|--------|------------------|--------------|-------|
| 🗸 返回  | 文件              | 回放             | γQ              | 🗸 返回   | 文件               | 回放           | 了 Q   |
| 「照片   | 同時              | 视频             | 記               | 「照片    | 同日朝              | 视频           |       |
| 1.    | PU_27423133_00_ | 20191121_15490 | 0.jpg           | 1.     | 20191121_154927. | mkv          |       |
| 2.    | PU_27423133_00_ | 20191121_15485 | 7.jpg           | 2.     | 20191121_154920. | mkv          |       |
| 3.    | PU_27423133_00_ | 20191121_15485 | 5.jpg           | 3.     | 20191121_154914. | mkv          |       |
| 4.    | PU_27423133_00_ | 20191121_15485 | 2.jpg           | 4.     | 20191121_153110. | mkv          |       |
| 5.    | PU_27423133_00_ | 20191121_15485 | 0.jpg           |        |                  |              |       |
| 6.    | PU_27423133_00_ | 20191121_15484 | 8.jpg           |        |                  |              |       |
|       |                 |                |                 |        |                  |              |       |
|       |                 |                |                 | 打开方式   | Ĵ,               |              |       |
|       |                 |                |                 |        |                  | $\mathbf{a}$ |       |
|       |                 |                |                 | 播霸-腾讯文 | 件 播霸-QQ浏览器       | 发送给好友        | 视频播放器 |
|       |                 |                |                 | *      |                  |              |       |
|       |                 |                |                 | 手机百度播放 | 器 ES媒体播放器        |              |       |
|       |                 | 1              |                 |        |                  | 17_          | ·次    |
| ŧ     | 丸法记录            | 视频             | 预览              |        |                  | 12-          | 人 志定  |

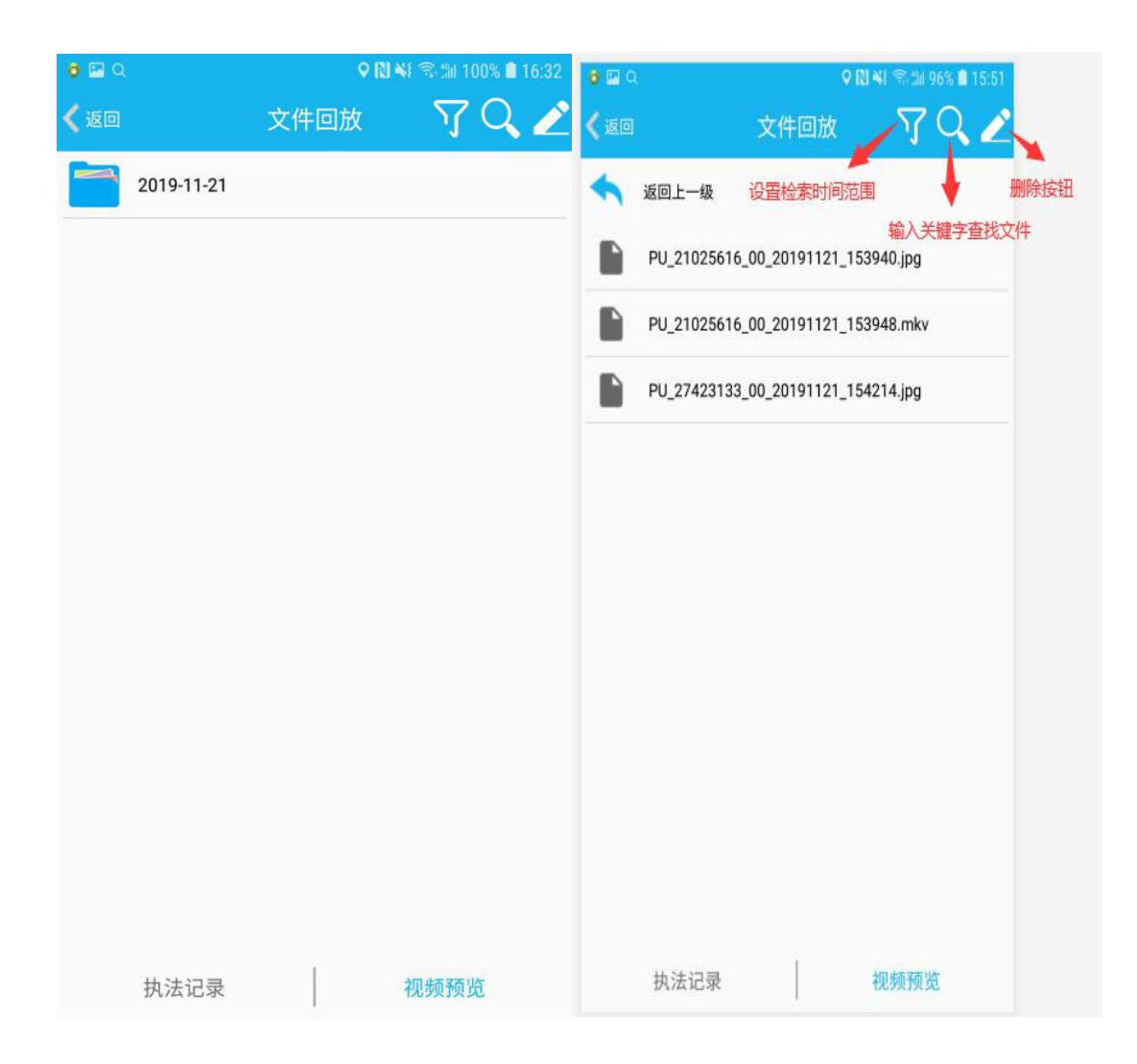

# 10、文件检索

### 10.1、设备列表

支持依据设备查询前端存储和平台存储文件,前端存储只显示在线设备,平 台存储显示所有设备

| Ø ♦ 🖬 ··              |               | 오 🔃 👀 🖘 🖘 🗐 100% I | 17:36         | 🖬 🛛 🔺 ·  |                                                                                                    | 오 🕏 Ň 🗒 📶 489 | 8 🛿 14:24 |
|-----------------------|---------------|--------------------|---------------|----------|----------------------------------------------------------------------------------------------------|---------------|-----------|
| 🗸 返回                  | 文件检           | 索 🕹                | $\mathcal{V}$ | 🗸 返回     | 文件                                                                                                    | 检索 🛃          | Y         |
| 前                     | 端存储           | 平台存储               |               |          | 前端存储                                                                                                    | 平台存储          |           |
| ⊖ 6                   | 1.191.27.18 : | 9702               |               | $\oplus$ | ➡4GBWC(adr                                                                                                    | min)          |           |
| $\oplus \blacksquare$ | 4GBWC(admi    | n)                 |               | $\oplus$ | ₩GD5                                                                                                    |               |           |
| +                     | 4GBWC(qq2)    |                    |               | $\oplus$ | BWB720B-hn                                                                                                    | 11            |           |
| +                     | 4GBWC(qq2)    |                    |               | $\oplus$ |                                                                                                    |               |           |
| +                     | 4GBWC(26)     |                    |               | $\oplus$ | ₩VM-A-xxxx                                                                                                    |               |           |
| +                     | E-Mirror      |                    |               | $\oplus$ | ➡黔能-六枝项                                                                                                    | E             |           |
|                       | WB720B-hn11   | 1                  |               | $\oplus$ | @QB-C-xxxx                                                                                                    |               |           |
| +                     | szWZ128       |                    |               | $\oplus$ | ₩VM-A-xxxx                                                                                                    |               |           |
| +                     | 4GBWC(qq)     |                    |               | $\oplus$ | <b>⊟</b> MEIG                                                                                                    |               |           |
| +                     | 1015932       |                    |               | $\oplus$ | €4GBWC(cs7                                                                                                    | 7)            |           |
| +                     | VH-C-XXXX     |                    |               | $\oplus$ | €4GBWC(xl)                                                                                                    |               |           |
| +                     | MEIG          |                    |               | $\oplus$ | delta delta delt |               |           |
| +                     | DSJ-HECH1A    | 1                  |               | $\oplus$ | €4GBWC(cs7                                                                                                    | 7)            |           |
|                       | ZW05          |                    |               | $\oplus$ | ₽U_5D148A                                                                                                    | AE            |           |
| 设备                    | 列表            | 文件列表               |               | ì        | 设备列表                                                                                                    | 文件列表          |           |

### 10.2、文件列表

检索的文件在文件列表中按照时间由小到大依次排序,点击 **一**开始下载, 点击 ••• 按钮查看文件属性,点击 **?**按钮,设置检索的时间范围和文件类型 点击 **.** 进入下载管理界面。

支持实时远程回放设备录像(文件检索——长按对应文件名或点击属性里播 放按钮)

| ♥ 🖬 🛤 \cdots                           | 9 🛯 🕯  | a 🖘 🕼 100%   | 17:26    | 🖬 🛊 🛦 ·                             | ♀ ≉ №                              | 😫 🖘 📶 51% | 14:42 |
|----------------------------------------|--------|--------------|----------|-------------------------------------|------------------------------------|-----------|-------|
| ✔返回 文件                                 | 检索     | <u></u>      | $\nabla$ | K Day                               |                                    | 4         |       |
| 文件名                                    | 大小     | 下载进度         | 属性       | 文件名                                 | 大小                                 | 下载进度      | 属性    |
| PU_27423133_00_20190926_<br>154322.mkv | 32.0MB | $\checkmark$ | ••••     | PU_27423133_00_201909<br>154322.mkv | 26_ 32.0MB                         | 100%      | •••   |
| PU_27423133_00_20190926_<br>155359.mkv | 806KB  | <b>1</b>     | •••      | PU_27423133 00 201909               | 26                                 | 1000      | •••   |
| PU_27423133_00_20190926_<br>155413.mkv | 2.0MB  | $\checkmark$ | •••      | PU_27                               | 属性                                 |           | • • • |
| PU_27423133_00_20190926_<br>155515.mkv | 556KB  | $\checkmark$ | •••      | PU_27 文件名称:PU<br>092                | _27423133_00_<br>26_154322.mkv     | 2019      | •••   |
| PU_27423133_00_20190926_<br>155528.mkv | 504KB  | *            |          | PU_27 文件类型:视频<br>录像原因:              | 顽文件                                |           | •••   |
| PU_27423133_00_20190926_<br>160031.mkv | 348KB  | $\checkmark$ | •••      | PU_27 文件大小:32.<br>开始时间:20           | 0MB<br>19-09-26 15:43::            | 22        | •••   |
| PU_27423133_00_20190926_<br>160318.mkv | 631KB  | <b>1</b>     | •••      | PU_27 结束时间:20<br>存储路径:D:/           | 19-09-26 15:52:0<br>BesovideoData/ | 01<br>/   | •••   |
| PU_27423133_00_20190926_<br>160326.mkv | 470KB  | <b>1</b>     | •••      | PU_27 PU                            | 27423133/<br>27423133 00           | 2019      | •••   |
| PU_27423133_00_20190926_<br>160332.mkv | 291KB  | $\checkmark$ | •••      | PU_27 092<br>本地路径:                  | 26_154322.mkv                      | 2013      | •••   |
| PU_27423133_00_20190926_<br>160338.mkv | 363KB  | <b>1</b>     | •••      | PU_27 描述1:<br>描述2:                  |                                    |           | •••   |
| PU_27423133_00_20190926_<br>160357.jpg | 801KB  | $\checkmark$ | •••      | PU_27                               | 取消                                 |           | •••   |
| PU_27423133_00_20190926_<br>160358.jpg | 692KB  | 1            | •••      | PU_27.<br>160358.jpg                | - 092KB                            | ¥         | •••   |
| PU_27423133_00_20190926_<br>160400.jpg | 908KB  | $\checkmark$ | ••••     | PU_27423133_00_201909<br>160400.jpg | <sup>26_</sup> 908КВ               | 4         | •••   |
| PU_27423133_00_20190926_<br>160402.jpg | 797KB  | 4            | ••••     | PU_27423133_00_201909<br>160402.jpg | 26_ 797KB                          | 4         | •••   |
| 设备列表                                   | 7      | 文件列表         |          | 设备列表                                |                                    |           |       |

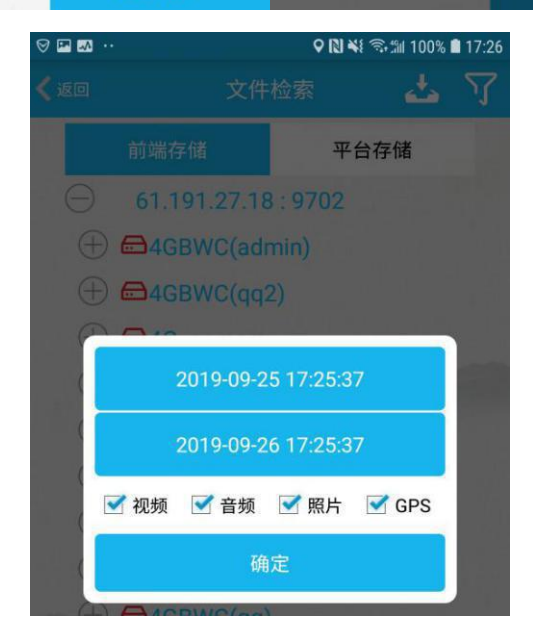

# 10.3、下载管理

在下载管理中可以查看下载中的文件和已下载的视频、音频、照片、GPS 文件,点击已下载的文件查看文件属性,长按文件可查看文件内容。

| ⊗ 🖬 🕅 🕂   |            |             | <b>? [N] %!</b> 🖘 (31) | 100% 🗎 17:27 | ⊗ 🖪 🖬 …      |                  |                                                                      | ♥ N ¥ \$\$.11                                          | 100% 🗎 17:29 |
|-----------|------------|-------------|------------------------|--------------|--------------|------------------|----------------------------------------------------------------------|--------------------------------------------------------|--------------|
| く返回       |            | 下载管理        |                        | Q            | < iem        |                  |                                                                      |                                                        |              |
| 视频        | 音频         | 照片          | GPS                    | 下载中          | 视频           | 音频               | 照片                                                                   | GPS                                                    | 下载中          |
| PU_274231 | 33_00_2019 | 0926_15432  | 2.mkv                  |              | PU_2         |                  | 属性                                                                   |                                                        |              |
| PU_274231 | 33_00_2019 | 0926_15535  | 59.mkv                 |              | PU_2         | 文件名称: I          | PU_2742313                                                           | 3_00_2019                                              |              |
| PU_274231 | 33_00_2019 | 0926_15541  | 3.mkv                  |              | PU_2         | (<br>文件类型:       | 0926_15432<br>视频文件                                                   | 2.mkv                                                  |              |
| PU_274231 | 33_00_2019 | 0926_15552  | 28.mkv                 |              | PU_2         | 录像原因:<br>文件大小:   | 32.0MB                                                               | 5.40-00                                                |              |
| PU_274231 | 33_00_2019 | 0926_16003  | 31.mkv                 |              | PU_2         | 开始时间:2<br>结束时间:2 | 2019-09-26 1                                                         | 15:43:22<br>15:52:01                                   |              |
| PU_274231 | 33_00_2019 | 0926_16031  | 8.mkv                  |              | PU_2         | 存储路径:[           | D:/Besovideo<br>video/2019-0<br>PU_2742313                           | Data/<br>09-26/<br>3/                                  |              |
| PU_274231 | 33_00_2019 | 0926_16033  | 32.mkv                 |              | PU_2         | F                | PU_2742313                                                           | 3_00_2019<br>2.mkv                                     | - 64         |
| PU_274231 | 33_00_2019 | 00926_16033 | 88.mkv                 |              | PU_2<br>PU_2 | 本地路径:/           | /storage/em<br>MCU/NRU_/<br>dmin)_PU_27<br>Video/20190<br>PU_2742313 | ulated/0/<br>4GBWC(a<br>7423133/<br>1926/<br>3 00 2019 | ł            |
|           |            |             |                        |              | PU_2         |                  | 0926_15432                                                           | 2.mkv                                                  | - 64         |
|           |            |             |                        |              |              | 描述1:<br>描述2:     |                                                                      |                                                        |              |
|           |            |             |                        |              |              |                  | 取消                                                                   |                                                        |              |
|           |            |             |                        |              |              |                  |                                                                      |                                                        |              |

| <b>〈</b> 返回      |            | 下载管理      |         | Q            |
|------------------|------------|-----------|---------|--------------|
| 视频               | 音频         | 照片        | GPS     | 下载中          |
| PU_2742313       | 3_00_20190 | 926_1554  | 13.mkv  |              |
| PU_2742313       | 3_00_20190 | 926_1543  | 22.mkv  |              |
| PU_2742313       | 3_00_20190 | 926_1555  | i15.mkv |              |
| PU_2742313       | 3_00_20190 | 926_1553  | 59.mkv  |              |
| PU_2AFF886       | 6_00_2019  | 0926_1409 | 26.mkv  |              |
| PU_2AFF886       | 6_00_20190 | 0926_1420 | )26.mkv |              |
| PU_2AFF886       | 6_00_20190 | 0926_1431 | 26.mkv  |              |
| 打开方式             | 0 00 0010/ | 006 1600  | 00      |              |
| *                |            |           |         | $\mathbf{a}$ |
| 手机百度播放器          | 播霸-腾讯;     | 文件 播霸     | i-QQ浏览器 | 发送给好友        |
| $\triangleright$ |            |           |         |              |
| 视频播放器            | ES媒体播放     | <b>汝器</b> |         |              |
|                  |            |           | 仅一次     | (总是          |

# 11、设备配置

设备配置可选择蓝牙配置、短信配置、远程配置、本地配置,需要被配置的 设备支持相应的配置方式,否则无法进行配置操作。

### 11.1、蓝牙配置

1、适用设备:

VH-B2:

firmware\_BVS\_W1C10\_VH\_B2\_201710171033\_release\_encrypted.bin VG-A:

 $\texttt{firmware\_BVS\_W1C10\_VG\_A\_201607061752\_release.bin}$ 

VI-F:

#### firmware\_BVS\_W1010\_VI\_F\_201806190937\_release\_encrypted.bin

- 2、要求:
  - 1 设备必须在当前服务器上线过一次!!!!!
  - 2 配置的时候不要求设备在线,只要上电一段时间即可;
  - 3 搜索时候可以直接输入设备最后几位非 0 的 ID 号;
  - 4 如果是 120 的服务器,一定要注意端口号为 9999;

3、打开 APP, 输入服务器 IP, 端口号, 用户名, 密码, 登陆服务器:

| ſ | 120.210.75.225:root | E    |
|---|---------------------|------|
|   | 120.210.75.225      | 9999 |
|   | root                |      |
|   | •••••               |      |
|   | 受录                  |      |
|   | ✔ 记住密码              |      |
|   | UA UA               |      |

4、点击蓝牙配置,允许蓝牙权限请求

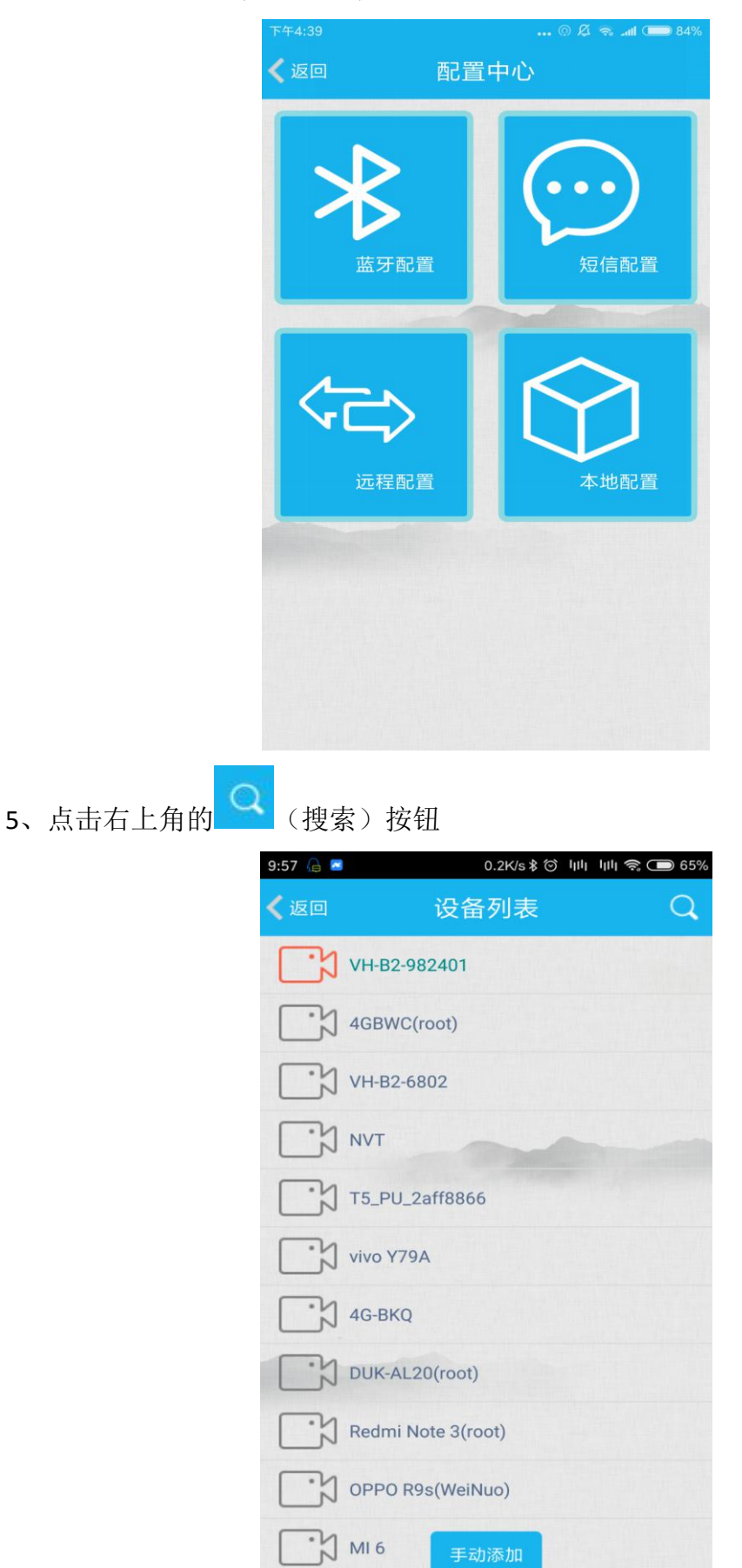

6、输入关键字,支持设备名称或者设备 ID 搜索

|                     | 9:57 保                                                                                | 🚪 0.5K/s 🕸 ကြို မြုံမျို 🧙 🗔                                                                         | ● 64%                 |
|---------------------|---------------------------------------------------------------------------------------|----------------------------------------------------------------------------------------------------|-----------------------|
|                     | $\leftarrow$                                                                          | 搜索关键字                                                                                                | Q                     |
|                     | 9                                                                                     | 6802                                                                                                 | $\times$              |
|                     | 3                                                                                     | 006802                                                                                               | $\times$              |
|                     | 9                                                                                     | 40216                                                                                                | $\times$              |
|                     | 3                                                                                     | 006802                                                                                               | $\times$              |
|                     | 9                                                                                     | 9824                                                                                                 | $\times$              |
|                     |                                                                                       | 清空搜索记录                                                                                               |                       |
|                     |                                                                                       | ● 按住 说出你想要的                                                                                          |                       |
|                     | 88                                                                                    | ≡ © 4> % Q ♂ <sup>●</sup>                                                                            | $\sim$                |
| 比如我这里搜索 <b>7196</b> | <ul> <li>Q</li> <li>A</li> <li>分词</li> <li>符</li> <li>9:58 €</li> <li>✓ 返回</li> </ul> | <sup>2</sup> W E R T Y U I O<br>S D F G H J K I<br>Z X C V B N M<br>123 , 空格 ○ · 英 +<br>显示搜索的设备列表,点击 | P<br>- 3<br>搜索<br>没备, |
|                     |                                                                                       | 2 VH-B2-007196                                                                                       |                       |

进入下一步

点击进行蓝牙的配对

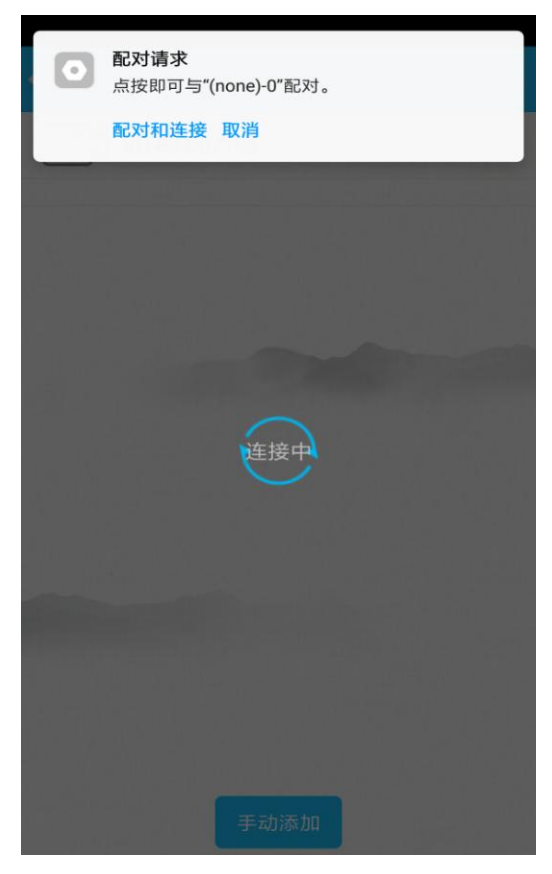

7、进入蓝牙配置界面

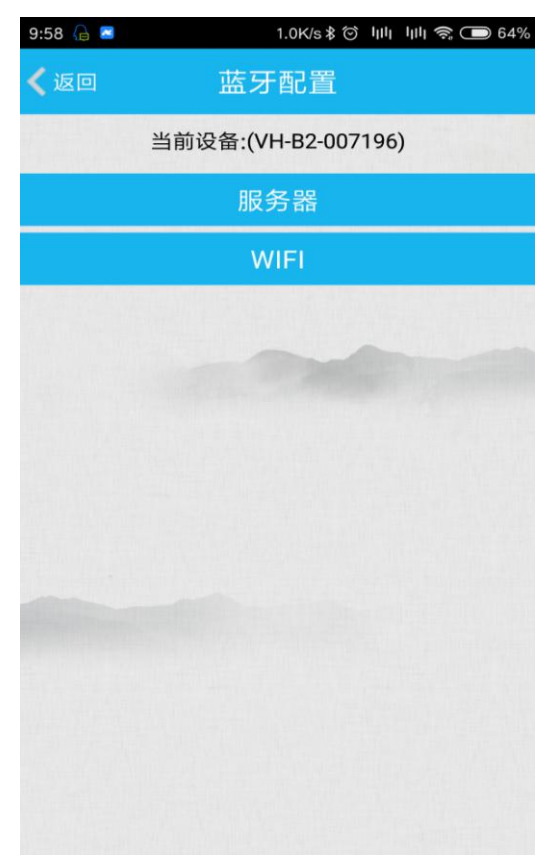

# 11.1.1、服务器设置

修改服务器 IP 和上线方式,修改完毕后点击应用,弹出应用成功提示后重 启设备。

| 9:58 🔒 🔤    | 4.5   | K/s≵☉ կկ կկ 奈 🗩 64% |
|-------------|-------|---------------------|
| <b>く</b> 返回 | 服务器   | 设置                  |
| IP/域名       | 61.19 | 1.27.18             |
| 服务器端口       | 9702  |                     |
| 上线方式        |       | 3G/4G               |
|             |       | WIFI                |
|             |       | 以太网                 |
| 应用          |       | 重新获取                |
| 重启设备        |       |                     |
|             |       |                     |
|             |       |                     |
|             |       |                     |
|             |       |                     |
|             |       |                     |

# 11.1.2、WIFI 设置

9:58 ▲ ● 0.3K/s ● ゆり りり ● C ● 64% ✓ 返回 WIFI 0 「信号强度 0 SSID: TP-LINK 密钥: 12345688888 SSID 信号强度 正在查询当前设备wifi ssid… 应用 重新获取

修改 WIFI 的 SSID,应用成功后,重启设备。

#### 11.2、短信配置

1、很多物联卡不支持短信,发一个短信,这个物联卡就直接欠费停机了;2、很多模块不支持电信2G,不要使用电信卡

3、仅在 VI-F 设备上测试过

使用方法:短信配置是通过发送短信的方式修改设备配置,所以设备和手机 里都要有 SIM 卡,在设备数据卡号一栏中填写设备中 SIM 卡的手机号码,点击查 询按钮,查询到的信息会在界面显示出来。可修改设备服务器地址、设备连接的 WIFI、设备上线的方式,如修改服务器 IP,在服务器 IP 一栏输入服务器地址, 点击右侧配置按钮,等待下方界面信息提示,按照提示信息操作。

| 🏚 🗛 Q 🔸  |                | <b>♀ [1] *</b> { | i <sup>g</sup> 92% 💼                     | 11:00 | 🖬 🏟 🗛 🔸                             | ♥ 🔃 ¥€ 49       | all 91% 🛢 11:02 |  |  |
|----------|----------------|------------------|------------------------------------------|-------|-------------------------------------|-----------------|-----------------|--|--|
| 🗸 返回     | 短信             | 配置               |                                          |       | 🗸 返回                                | 短信配置            |                 |  |  |
| 查找设备     |                |                  |                                          | Ē     | 查找设备                                |                 | Ē               |  |  |
| 设备数      | 据卡号            | 设备编号             |                                          |       | 设备数据卡号                              | 设备编号            |                 |  |  |
|          | -              |                  |                                          |       | <b>81</b>                           | 007472          | 查询              |  |  |
| 服务       | 器IP            | 端口               |                                          |       | 服务器IP                               | 端口              |                 |  |  |
|          |                |                  | 151                                      | n I   | 115.28.79.237                       | 9702            | 配置              |  |  |
| 22 古 29  | leein          | ক্রমন্র          | C. C. C. C. C. C. C. C. C. C. C. C. C. C |       | 路由器SSID                             | 密码              |                 |  |  |
| MCP ?    | 想要发送信息至<br>• • |                  | 是                                        |       | 24                                  | besovideo8      | 配置              |  |  |
| 省允许 ?    |                |                  |                                          |       | 上线方式                                |                 |                 |  |  |
| C 😂 3    | 这可能产生费用。       |                  |                                          |       | 3G/4G(100) WiFi 以                   | 太网              | 2015            |  |  |
| 0 1      | 记住我的选择         |                  |                                          |       |                                     |                 |                 |  |  |
|          |                |                  |                                          |       | 恢复出厂设置                              | 重启              | 设备              |  |  |
|          |                | 取消               | 发送                                       |       |                                     | 短信状态            |                 |  |  |
|          | ABC            | J UEF            | (~                                       |       |                                     | 查询成功            |                 |  |  |
| <u> </u> | _              |                  |                                          |       | 查询1成功 设备编号0<br>115.28.79.237 端口9702 | 07472 模式4G 强度10 | 0服务器            |  |  |
| 4 сні    | 5 JKL          | 6 мло            | 下一                                       | 步     | 查询2成功 路由器24                         | 密码besovideo88   |                 |  |  |
|          |                |                  |                                          |       |                                     |                 |                 |  |  |
| 7 PQRS   | 8 TUV          | 9 wxyz           | P(,)                                     |       |                                     |                 |                 |  |  |
|          |                |                  |                                          |       |                                     |                 |                 |  |  |
| ×        | 0 +            | #                | W(;)                                     | Ν     |                                     |                 |                 |  |  |
|          |                |                  |                                          |       |                                     |                 |                 |  |  |

#### 11.3、远程配置

远程配置界面主要是对设备的通道参数进行远程配置。

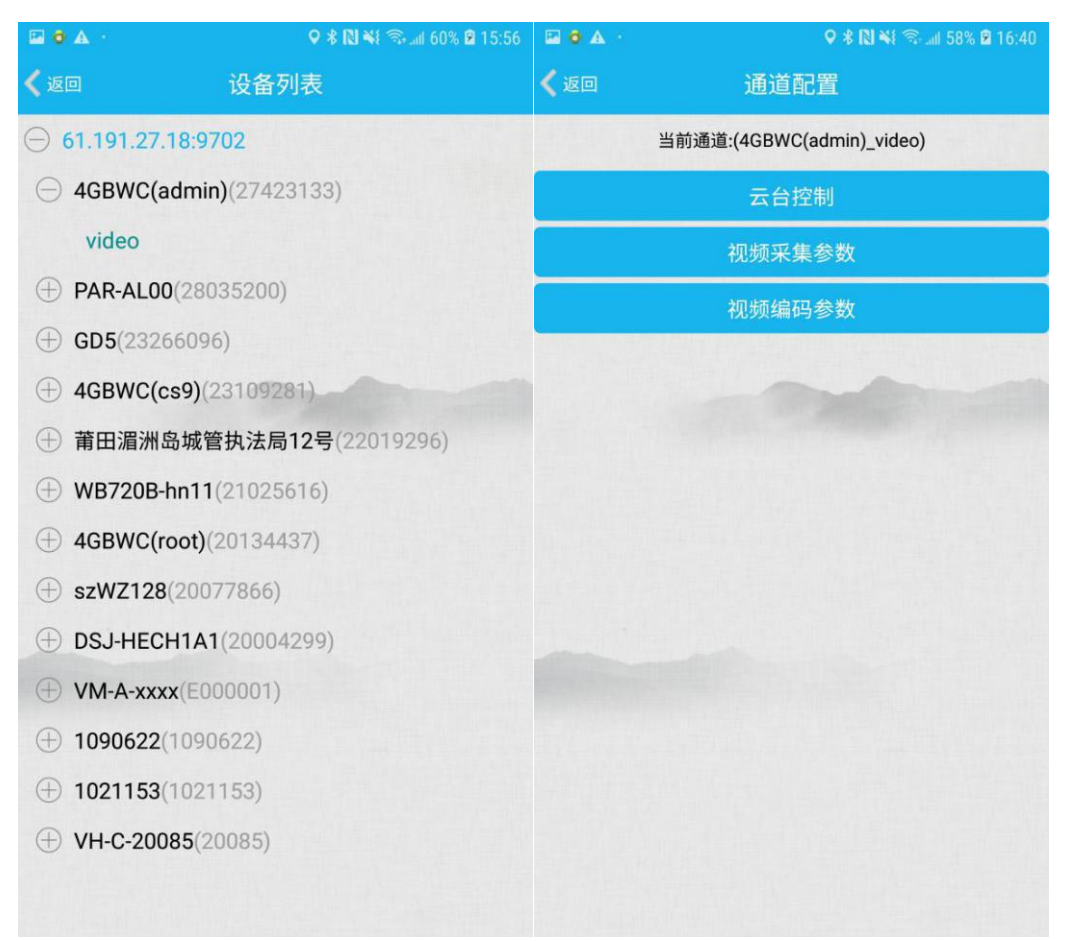

## 11.3.1、云台控制

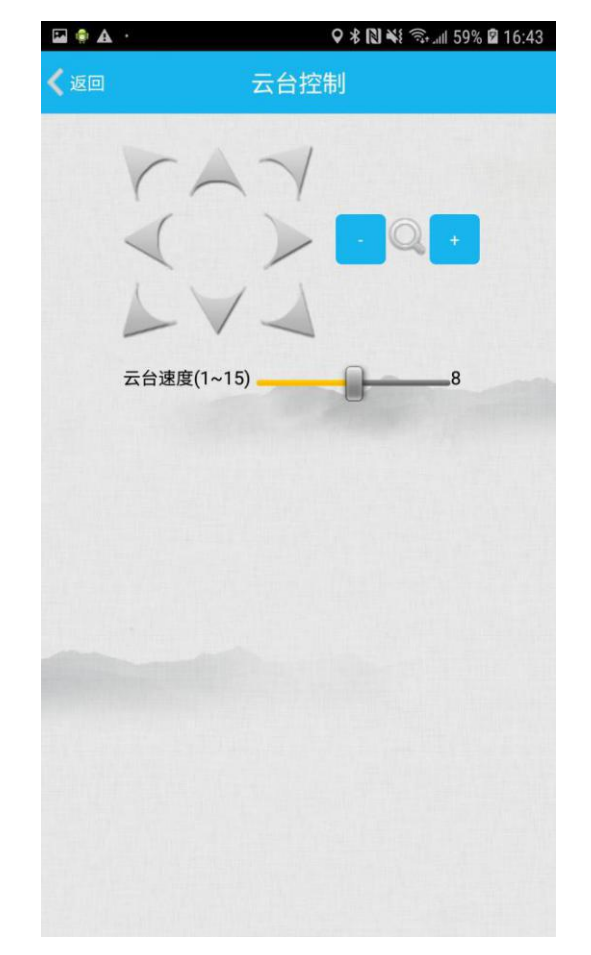

适用于调节摄像头的旋转方向,摄像头的焦距、云台速度。

### 11.3.2、视频采集参数

界面亮度、色调、对比度、饱和度参数一般使用默认值,不做修改。可修改 叠加文字和叠加报警文字,修改完成点击应用。

| 🖬 🛛 🗛 🕐    |     |     | <b>♀</b> ∦ № | ¥ 🖘 "all 51 | 9% 🛙 16:43 |
|------------|-----|-----|--------------|-------------|------------|
| 🗸 返回       | 视   | 频采集 | 長参数          |             |            |
| 亮度(0~255)  | 0   | •   |              |             |            |
| 色调(0~255)  | 0   | •   |              |             |            |
| 对比度(0~255) | 127 |     |              | •           |            |
| 饱和度(0~255) | 127 | -   |              | •           |            |
| 叠加文字       |     |     |              |             |            |
| 123456     |     |     |              |             |            |
| 叠加报警文字     |     |     |              |             |            |
| null       |     |     |              |             |            |
| 应用         |     |     |              |             |            |
|            |     |     |              |             |            |

### 11.3.3、视频编码参数

可根据需要修改编码器、码率控制类型、编码区域(分辨率)、编码质量、 帧率、关键帧间隔、叠加类型,修改完成点击应用。

| 🖬 🛛 🗛 🕐   | 오 🛠 🔃 🐳 🖘 ail 59% 🖻 16:44 |
|-----------|---------------------------|
| 🗸 返回      | 视频编码参数                    |
| 编码器       | H264 🗸                    |
| 码率控制类型    | CVBR 🗸                    |
| 编码区域      | 640x480 🗸                 |
| 编码质量(1~6) | 6                         |
| 帧率(1~25)  | 25                        |
| 关键帧间隔(帧)  | 25                        |
| 叠加类型      | ]文本 🗌 GPS 🗌 报警 🔲 通道名      |
| 应用        |                           |
| 重启设备      |                           |
|           |                           |
|           |                           |
|           |                           |
|           |                           |

# 11.3.4、设备 4G 信号

| 医愈…       | 11:30                 | 52% 💽 | 10 ≈ …      | 11:31   | 52% 👀 |
|-----------|-----------------------|-------|-------------|---------|-------|
| 🗸 返回      | 设备配置                  |       | <b>く</b> 返回 | 4G连网参数  |       |
| i Charles | 当前设备:(4GBWC)          |       | IMEI/MEID   |         |       |
|           | 服务器                   |       | 10010       |         |       |
|           | WIFI                  |       | ICCID       |         |       |
|           | 4G连网参数                |       | 4G信号强度      | 当前非4G网络 |       |
|           | and the second second |       |             |         |       |
|           |                       |       |             |         |       |
|           |                       |       |             |         |       |
|           |                       |       |             |         |       |
| -         |                       |       |             |         |       |
|           |                       |       |             |         |       |
|           |                       |       |             |         |       |
|           |                       |       |             |         |       |
|           |                       |       |             |         |       |

远程配置支持查询设备 4G 信号(远程配置里长按目标设备名)。

#### 11.4、本地配置

1、适用设备:

VH-B2:

firmware\_BVS\_W1C10\_VH\_B2\_201812131004\_release.bin VG-A:

firmware\_BVS\_W1C10\_VG\_A\_201904081105\_release.bin

VI-F:

firmware\_BVS\_W1010\_VI\_F\_201811201454\_release.bin

VH-I:

firmware\_BVS-W1S10-VH-I\_201904031517\_release.bin

- 2、要求:
  - 1、热点配置不要求设备在本服务器上过线;
  - 2、输入后6位ID,包括0;

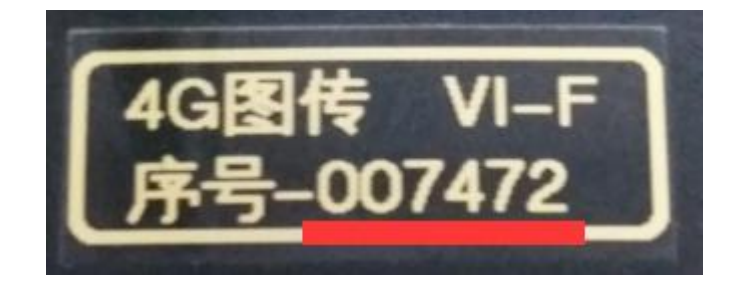

3、不需要登录服务器;

3、打开 MCP,选择设备配置,再点击本地配置,允许请求的 WALN 权限,然后 再次点击本地配置

| 16:56            |                    | :::!! 4G. 🕚 |  |  |  |
|------------------|--------------------|-------------|--|--|--|
| < 返回             | 配置中                | 中心          |  |  |  |
|                  | <b>&gt;</b><br>牙配置 | 反信配置        |  |  |  |
| <b>ب</b> ت       | > 程配置              | 本地配置        |  |  |  |
|                  |                    |             |  |  |  |
| 要允许 MCP 访问以下权限吗? |                    |             |  |  |  |
| <b>今</b> 开启      | <b>言或关闭WIF</b> I   |             |  |  |  |
| 拒绝一              | -次 (9)             | 允许一次        |  |  |  |

4、输入设备 ID,连接热点,连接成功,设备连接的 wifi 变为:QWT-设备 ID

| <u>⊜</u> Q = |              | ♥∦♥♥♥♥  | 58% 🖻 17:58  | 17:10 9月27日   | 1,周五         |            | ☆ :                    |
|--------------|--------------|---------|--------------|---------------|--------------|------------|------------------------|
| <b>〈</b> 返回  |              |         | 11           | ((1)-         | 2            | [8]        | $\downarrow \uparrow$  |
|              |              |         |              | QWT-007472    | 振动           | 截取屏幕       | 移动数据                   |
|              | 输入设备IC       | 0以连接热点  |              | Ť             | 0            | *          | $\langle \phi \rangle$ |
|              | 007472       |         |              | 手电筒           | GPS          | 蓝牙         | 纵向                     |
|              | 取消           | 确定      |              |               | â            | $\bigcirc$ | []                     |
|              |              |         |              | 飞行<br>模式      | 省电模式         | 免打扰        | 移动热点                   |
|              |              |         |              |               | 0            | ٠          |                        |
|              |              |         |              | 网络可能会受到       | 监控           |            | (1)                    |
| in           | ches in      | to      | ~            | ф —           | •            |            | ~                      |
| 1            | 2 3 4 5      | 6 7 8   | 9 0          | Samsung Cor   | nnect        | -          | 태 95                   |
| Ч            | went         | y u i   | 0 p          | <b>治</b> 百度一下 |              |            | ♥   <u>-</u> ]         |
| а            | s d f        | g h j k | <sup>†</sup> | 中 Android 系统应 | Z用 使用 USB 传输 | 文件 🗸       |                        |
| Ŷ            | <b>z x c</b> | v b n m |              |               |              | 通          | 知设置 清除                 |
| !?#          | 123 , 🗆      | +/Er    |              |               |              |            |                        |

5、连接成功,进入设备配置界面

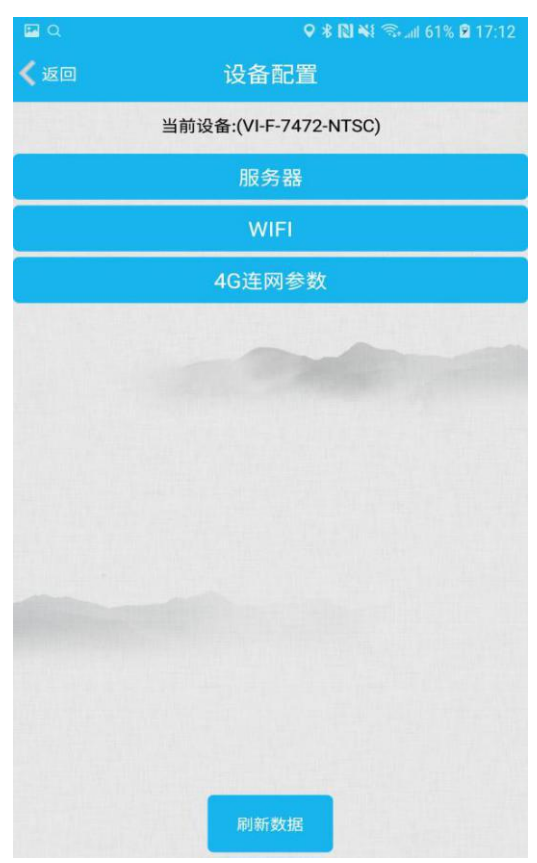

修改服务器 IP, 修改完毕后点击应用; 修改上线方式, 修改完毕后点击应用, 重启设备。

| 🖬 Q           | Ŷ            | 🕏 🔃 🐳 🖘 💷 61% 🖻 17:12 | 🖬 Q                      | \$                    | 🛿 🕯 🔃 🖘 🗊 70% 🖬 20:04 |
|---------------|--------------|-----------------------|--------------------------|-----------------------|-----------------------|
| 🗸 返回          | 服务器设置        | 1                     | <ul> <li>Log</li> </ul>  |                       |                       |
| (del checkie) |              |                       |                          |                       |                       |
| IP/域名         | 61.191.27.18 | 1                     | IP/域名                    | 115.28.79.2           | 37                    |
| 服务器端口         | 9702         |                       | 服务器端口                    | 9702                  |                       |
| 上线方式          | $\odot$      | 3G/4G                 | 上线方式                     |                       | 3G/4G                 |
|               | 0            | WIFI                  |                          |                       | WIFI                  |
| 应用<br>重启设备    |              | <b>重新获取</b><br>依复默认配置 | 应用<br>服务器应用成功<br>上线方式应用成 | 0<br>0<br>0<br>0<br>0 | 确定                    |
## 11.4.2、WIFI 设置

♥ 🕏 🕅 🐳 🖘 📶 61% 🖻 17:12 く返回 信号强度 0 TP-LINK SSID: 密钥: 1234568888 信号强度 SSID 360WZY 64 TP-LINK\_Test 60 360免费WiFi-0C 47 hhhh 42 beso 30 L 20

点击 WIFI 列表中的 SSID 号,输入密码,点击应用。

## 11.4.3、4G 联网参数

配置APN或者VPDN,用于接入特定网络;接入号(例如中国是+86) 在国内不用填写,在国外需要填写所在国家的接入号;卡号用来填写对4G卡的 备注信息,填写后点击保存。

| 🖬 Q       | ♥ 🛠 🔃 🐳 🕾 att 61% 🖻 17:12 |
|-----------|---------------------------|
| 🗸 返回      | 4G连网参数                    |
| IMEI/MEID |                           |
| ICCID     |                           |
| APN       |                           |
| APN       | 请输入运营商提供的APN,默认设置为空       |
| VPDN      | and the second second     |
| 用户名       | 用户名                       |
| 密码        | 密码                        |
| 接入号       | 接入号                       |
| 卡号        | 卡号                        |
|           | 保存                        |
|           |                           |
|           |                           |
|           |                           |